|                    | <b>ENERGY</b><br><b>NORTHWEST</b><br>INSTRUCTIONAL COVER SHEE                     | <b>ZT</b>           |
|--------------------|-----------------------------------------------------------------------------------|---------------------|
| PROGRAM TITLE      | LICENSED OPERATOR/STA REQUALIFICATION                                             | TRAINING            |
| COURSE TITLE       | JOB PERFORMANCE MEASURE                                                           |                     |
| LESSON TITLE       | SHUTDOWN DG-2; FAILURE TO STOP; TRIP DC MECHANICAL OVERSPEED TRIP (Plant, Faulted | G-2 USING<br>)      |
| LESSON LENGTH      | .5 HRS MAXIMUM STUDENTS1                                                          |                     |
|                    | INSTRUCTIONAL MATERIALS INCLUDED                                                  |                     |
| Lesson Plan PQD C  | Code                                                                              | Rev. No.            |
| Simulator Guide PC | QD Code                                                                           | Rev. No             |
| JPM PQD Code       | LR001663                                                                          | Rev. No3            |
| Exam PQD Code      |                                                                                   | Rev. No             |
| DIVISION TITLE     | Nuclear Training                                                                  |                     |
| DEPARTMENT         | Operations Training                                                               |                     |
| PREPARED BY        | Ron Hayden                                                                        | DATE <u>11/2/05</u> |
| REVISED BY         | Ron Hayden                                                                        | DATE <u>6/10/08</u> |
| TECHNICAL REVIEW   | ВҮ                                                                                | DATE                |
| INSTRUCTIONAL REV  | VIEW BY                                                                           | DATE                |
| APPROVED BY        |                                                                                   | DATE                |
|                    | Operations Training Manager                                                       |                     |

Verify materials current IAW SWP-TQS-01 prior to use.

## MINOR REVISION RECORD

| Minor<br>Rev Number | Description<br>of Revision | Affected<br>Pages | Entered<br>By | Effective<br>Date | Manager<br>Approval |
|---------------------|----------------------------|-------------------|---------------|-------------------|---------------------|
|                     |                            |                   |               |                   |                     |
|                     |                            |                   |               |                   |                     |
|                     |                            |                   |               |                   |                     |
|                     |                            |                   |               |                   |                     |

#### JPM SETUP

#### Simulator ICs; Malfunctions; Triggers; Overrides:

N/A

#### **Special Setup Instructions:**

N/A

#### **JPM Instructions:**

Verify Current Procedure against JPM and ensure procedure critical steps match if procedure is different revision than listed in JPM. If critical steps have changed, the JPM should be revised.

The evaluator and student shall use current procedure. The evaluator should mark off steps as they are completed, note comments, and transfer the comments to the "Results of JPM" page.

| Tools/Equipment: None                                      | Safety Items: PPE            |
|------------------------------------------------------------|------------------------------|
| Task Number: RO-0429; 1297 EO-0671; 2091                   | Validation Time: 15 Minutes  |
| Prerequisite Training: N/A                                 | Time Critical: No            |
| <b>PPM Reference:</b> SOP-DG2-SHUTDOWN Section 5.1 Rev. 15 | Location: PLANT – DG-2 Room  |
| NUREG 1123 Ref: 264000A4.04 (3.7 3.7)                      | Performance Method: Simulate |

| PROCEDURE<br>VALIDATION | Procedure copies for evaluator and student, if procedure revision is different from that listed on JPM, critical tasks reverified. Evaluator copy may be used for marking step completion, and comments.              |
|-------------------------|----------------------------------------------------------------------------------------------------|
| INITIAL<br>CONDITIONS:  | DG-2 was started as part of an engineering test procedure. There are no ECCS Signals present. Munro Control Center has been informed of the intent to remove DG-2 from service. DG-2 is not required to be operable.  |
| INITIATING CUE:         | The CRS has directed you to locally shutdown DG-2 per SOP-DG2-SHUTDOWN.<br>Inform the CRS when DG-2 has been shutdown. The performance of this JPM will<br>be simulated. Control manipulations will not be performed. |

| Comments                                                                                | Element                                                                                                    | Standard                                                                         | Sat/Unsat |  |  |  |
|-----------------------------------------------------------------------------------------|----------------------------------------------------------------------------------------------------|----------------------------------------------------------------------------------|-----------|--|--|--|
|                                                                                         | RECORD START TIME:                                                                                                    |                                                                                  |           |  |  |  |
| CUE: Cue response                                                                       | e of simulated actions based on pr                                                                                            | ocedure and student actions.                                                     |           |  |  |  |
| Step 5.1.1                                                                              | VERIFY there are no ECCS<br>signals present (Annunciator<br>4.800.C5-1.2 clear)                                               | Given in Initial Conditions                                                      | N / A     |  |  |  |
| Step 5.1.2                                                                              | Notify the Munro Control<br>Center, Mead, WA, of the intent<br>to remove the diesel generator<br>from the distribution system | Given in Initial Conditions                                                      | N / A     |  |  |  |
| Step 5.1.3                                                                              | If shutting down from the<br>Control Room                                                                                     | Diesel Room Shutdown - N / A                                                     | N / A     |  |  |  |
| Step 5.1.4a                                                                             | IF shutting down from the<br>DIESEL ROOM, THEN<br>PERFORM the following:<br>Otherwise, N/A                                    |                                                                                  |           |  |  |  |
|                                                                                         | VERIFY the Diesel Engine<br>Control Selector is in the<br>LOCAL position<br>(E-CP-DG/RP2)                                     | Observes the Diesel Engine<br>Control Selector is in the<br>LOCAL position       | S / U     |  |  |  |
| CUE: When checked - the Diesel Engine Control Selector is in the Control Room position. |                                                                                                    |                                                                                  |           |  |  |  |
|                                                                                         |                                                                                                    | Simulates placing the Diesel<br>Engine Control Selector in the<br>LOCAL position | S / U *   |  |  |  |

| Comments                                                                         | Element                                                                                                    | Standard                                                                                                    | Sat/Unsat    |
|----------------------------------------------------------------------------------|----------------------------------------------------------------------------------------------------|----------------------------------------------------------------------------------------------------|--------------|
| Step 5.1.4b                                                                      | PLACE CB-DG2/8 Mode<br>Selector switch in the LOCAL<br>position (H13-P800)                                        | Simulates contacting the<br>Control Room and requests they<br>place CB-DG2/8 Mode Selector<br>switch in the LOCAL position | S / U        |
| CUE: When checke                                                                 | d inform the student the mode se                                                                                  | elector switch is in the Local posit                                                                                       | ion.         |
| CUE: When checke                                                                 | d DG-W-DG2/L indicates 400 K                                                                                      | W.                                                                                                    |              |
| Step 5.1.4c                                                                      | REDUCE DG-2 output to 200<br>KW using Diesel Gen 2<br>Governor control switch                                     | Simulates lowering output to 200 KW using the governor control switch                                                      | S / U *      |
| CUE: If lowered pr                                                               | operly inform student DG-W-DG                                                                                     | 2/L now indicates 200 KW.                                                                                                  |              |
| CUE: When checke                                                                 | d DG-VARM-DG2/LOC indicate                                                                                        | es 300 KVAR.                                                                                                    |              |
| Step 5.1.4d                                                                      | REDUCE reactive load to 200<br>KVAR using Diesel Gen 2<br>Voltage Regulator control<br>switch                     | Simulates lowering reactive<br>load to 200 KVAR using<br>Voltage Regulator control<br>switch                               | S / U *      |
| CUE: If lowered pr                                                               | operly inform student DG-VARN                                                                                     | 1-DG2/LOC now indicates 200 K                                                                                              | VAR.         |
| Step 5.1.5                                                                       | OPEN CB-DG2/8, Diesel Gen 2<br>output breaker (at the<br>controlling location)                                    | Simulates opening CB-DG2/8<br>by turning E-CB-DG2/8 local<br>control switch to the TRIP<br>position (CCW)                  | S / U *      |
| Step 5.1.6                                                                       | Verify E-CB-DG2/8 close<br>permit light is illuminated                                                            | Simulates contacting the<br>Control Room and verifies the<br>close permit light is illuminated<br>on E-CB-DG2/8            | S / U        |
| CUE: When checke                                                                 | d – inform the student the close <sub>l</sub>                                                                     | permit light is illuminated.                                                                                               |              |
| Step 5.1.7                                                                       | If E-CB-DG2/8 close permit<br>light is illuminated, then enter<br>DG-2 as operable in the Plant<br>Logging System | Contacts Control Room to<br>inform them DG-2 is operable<br>and to enter it in Plant Logging<br>System                     | <b>S</b> / U |
| CUE: When checke                                                                 | d output voltage indicates 4300 v                                                                                 | olts.                                                                                                    |              |
| Step 5.1.8                                                                       | ADJUST the generator output<br>voltage to 4200 volts using<br>Diesel Gen 2 Voltage Regulator                      | Simulates adjusting output<br>voltage to 4200 volts using the<br>Voltage Regulator                                         | S / U *      |
| CUE: If lowered properly inform student output voltage now indicates 4200 volts. |                                                                                                    |                                                                                                    |              |
| CUE: When checked frequency indicates 62 Hz.                                     |                                                                                                    |                                                                                                    |              |

| Comments                                     | Element                                                                                                    | Standard                                                                       | Sat/Unsat        |
|----------------------------------------------|----------------------------------------------------------------------------------------------------|--------------------------------------------------------------------------------|------------------|
| Step 5.1.9                                   | ADJUST frequency to 60 Hz<br>using Diesel Gen 2 Governor<br>control switch                                       | Simulates adjusting frequency<br>to 60 Hz using the Governor<br>control switch | S / U *          |
| CUE: If lowered pr                           | operly inform student frequency                                                                                  | now indicates 60 Hz.                                                           |                  |
| Step 5.1.10                                  | PLACE Engine Speed Selector switch to IDLE                                                                       | Simulates placing the Engine<br>Speed Selector to IDLE                         | S / U *          |
| Step 5.1.11                                  | LOG the time in the DG Log in the Plant Logging System                                                           | Simulates contacting the<br>Control Room to log time                           | <b>S</b> / U     |
| Step 5.1.12                                  | VERIFY DG-2 speed at<br>375-425 RPM on DG-SI-DG2<br>(E-CP-DG/RP2)                                                | Verifies speed is between 375 and 425                                          | S / U            |
| CUE: When checke                             | ed engine speed is 400 rpm.                                                                                      |                                                                                |                  |
| Step 5.1.13                                  | ALLOW the diesel to idle for at least 15 minutes                                                                 | Verbalizes intention to wait 15 minutes                                        | <b>S</b> / U     |
| CUE: TIME COMP                               | CUE: TIME COMPRESSION - Inform student 15 minutes has elapsed.                                                   |                                                                                |                  |
| Step 5.1.14                                  | STOP DG-2 by one of the following methods: N/A the other.                                                        |                                                                                |                  |
|                                              | • IF DG-2 is being operated<br>from the Control Room, THEN<br>PLACE the Diesel Gen 2<br>control switch to STOP   |                                                                                |                  |
|                                              | • IF DG-2 is being operated<br>from E-CP-DG/RP2, THEN<br>DEPRESS the Diesel<br>Engine 1B1/1B2 Stop<br>pushbutton | Simulates depressing the green 1B1/1B2 stop pushbutton                         | S / U *          |
| CUE: Inform the stu                          | udent that DG2 continues to oper                                                                                 | rate.                                                                          |                  |
| CUE: If the Control<br>trip DG2 utilizing th | l Room is contacted, acknowledge<br>ne Mechanical Overspeed Trip an                                              | e the report and as the CRS, direc<br>ad hand him section 5.3.                 | t the student to |
| Step 5.3.1                                   | LOCATE the mechanical<br>overspeed trip mechanism on<br>engine 1B2, preferred (engine<br>1B1, alternate)         | Locates overspeed trip<br>mechanism on engine 1B2                              | S / U *          |

| Comments                                                                                                    | Element                                                                                                    | Standard                                                                                                    | Sat/Unsat |  |  |
|----------------------------------------------------------------------------------------------------|----------------------------------------------------------------------------------------------------|----------------------------------------------------------------------------------------------------|-----------|--|--|
| Step 5.3.2                                                                                                    | UNLATCH the engine<br>overspeed trip reset lever by<br>pushing it down onto the<br>overspeed trip limit switch.<br>HOLD the reset lever in this<br>downward unlatched position                                                                                       | Simulates unlatching the engine<br>overspeed trip reset lever by<br>pushing it down onto the<br>overspeed trip limit switch and<br>holds it in this position                                                                                                    | S / U *   |  |  |
| Step 5.3.3                                                                                                    | While holding the reset lever in<br>the unlatched position,<br>PUSH/ROTATE the small trip<br>lever away from the solenoid<br>trip mechanism. The trip lever<br>must be rotated in the CW<br>direction when looking at it<br>from the governor actuator's<br>position | Simulates holding the reset<br>lever in the unlatched position<br>and pushing/rotating the small<br>trip lever away from the<br>solenoid trip mechanism.<br>Verbalizes that the lever is<br>rotated in the clockwise<br>direction when looking at it<br>from the governor actuator's<br>position | S / U *   |  |  |
| Step 5.3.4                                                                                                    | RELEASE the reset lever and it<br>should rotate to the TRIPPED<br>position                                                                                                    | Simulates releasing the reset<br>lever and verbalizes that it<br>should rotate to the TRIPPED<br>position                                                                                                    | S / U *   |  |  |
| Step 5.3.5                                                                                                    | VERIFY both engines trip. If<br>engine 1B1 (1B2) fails to trip,<br>MECHANICALLY TRIP the<br>engine using the method<br>described above                                                                                                    | Verifies both engines tripped                                                                                                    | S / U *   |  |  |
| Cue: If checked info                                                                                                    | orm student that both engines are                                                                                                    | e tripped.                                                                                                    |           |  |  |
| Step 5.3.6                                                                                                    | VERIFY both engines coast<br>down, and eventually stop<br>rotating                                                                                                    | Verifies both engines coast<br>down and eventually stop                                                                                                    | S / U     |  |  |
| Termination Criteria: Student informs CRS that DG-2 has been tripped utilizing the mechanical overspeed trip mechanism. |                                                                                                    |                                                                                                    |           |  |  |
| Inform the student                                                                                                    | that the termination point of the                                                                                                    | JPM has been reached.                                                                                                    |           |  |  |
|                                                                                                    | RECORD TERMINATIO                                                                                                    | ON TIME:                                                                                                    |           |  |  |
| Transfer to "Results of JPM" page the following information: Procedures validated prior to use;                         |                                                                                                    |                                                                                                    |           |  |  |

Comments from marked up evaluator's procedure copy; Unsatisfactory critical tasks; Total JPM time; Marked Up procedure and remaining JPM pages may be discarded.

## **RESULTS OF JPM:**

## SHUTDOWN DG-2; FAILURE TO STOP; TRIP DG-2 USING MECHANICAL OVERSPEED TRIP

Examinee (Please Print):

Evaluator (Please Print): \_\_\_\_\_

**Task Standard**: DG-2 is tripped utilizing the mechanical overspeed trip mechanism per SOP-DG2-SHUTDOWN.

| <b>Overall Evaluation</b> | Exam Code |
|---------------------------|-----------|
| SAT / UNSAT (Circle One)  |           |

| Verified Procedure #/Rev. Used for | Validation/Critical | JPM Completion |
|------------------------------------|---------------------|----------------|
| JPM (Initial Box)                  | Time                | Time           |
|                                    | 15 Minutes / NA     |                |

**COMMENTS:** 

 Evaluator's Signature:
 \_\_\_\_\_\_

LR001663 Rev.3

## **Initial Conditions:**

DG-2 was started as part of an engineering test procedure.

There are no ECCS signals present.

Munro Control Center has been informed of the intent to remove DG-2 from service.

DG-2 is not required to be operable.

Cue: The CRS has directed you to locally shutdown DG-2 per SOP-DG2-SHUTDOWN. Inform the CRS when DG-2 has been shutdown. **THE PERFORMANCE OF THIS JPM WILL BE SIMULATED. CONTROL MANIPULATIONS** <u>WILL NOT BE PERFORMED.</u> **ENERGY NORTHWEST** 

## **INSTRUCTIONAL COVER SHEET**

| PROGRAM TITLE                | OPE        | RATIONS TRAINING                    |                    |
|------------------------------|------------|-------------------------------------|--------------------|
| COURSE TITLE                 | JOB        | PERFORMANCE MEASURE                 |                    |
| LESSON TITLE                 | RES        | TART OF RPS-MG-1 AND REPOWER RPS BU | IS (FAULTED) (PLT) |
| LESSON LENGTH                | .5 HRS M   | AXIMUM STUDENTS 1                   |                    |
|                              |            | INSTRUCTIONAL MATERIALS INCLUDED    |                    |
| Lesson Plan PQD C            | Code       |                                     | Rev. No.           |
| Simulator Guide PQ           | QD Code    |                                     | Rev. No.           |
| JPM PQD Code                 | -          | LO001641                            | Rev. No. 0         |
| Exam PQD Code                | -          |                                     | Rev. No.           |
| DIVISION TITLE<br>DEPARTMENT | Nuclear Tr | aining                              |                    |
|                              | Operations | Italling                            |                    |
| PREPARED BY                  | Donald Hu  | ghes                                | DATE 06/10/08      |
| REVISED BY                   |            |                                     | DATE               |
|                              |            |                                     |                    |
| TECHNICAL REVIEW             | BY         |                                     | DATE               |
| INSTRUCTIONAL REV            | /IEW BY    |                                     | DATE               |
| APPROVED BY                  |            |                                     | DATE               |
|                              |            | Operations Training Manager         |                    |
|                              |            |                                     |                    |

Verify materials current IAW SWP-TQS-01 prior to use.

#### MINOR REVISION RECORD

| Minor<br>Rev Number | Description<br>of Revision | Affected<br>Pages | Entered<br>By | Effective<br>Date | Manager<br>Approval |
|---------------------|----------------------------|-------------------|---------------|-------------------|---------------------|
|                     |                            |                   |               |                   |                     |
|                     |                            |                   |               |                   |                     |
|                     |                            |                   |               |                   |                     |
|                     |                            |                   |               |                   |                     |

#### JPM SETUP

#### Simulator ICs; Malfunctions; Triggers; Overrides:

None

**Special Setup Instructions:** 

None

#### **JPM Instructions:**

Verify the current procedure against the JPM. If the procedure is a different revision than listed in the JPM, ensure the critical steps still match. If the critical steps have changed, the JPM should be revised.

Evaluator and student shall use the current procedure. The instructor should mark off steps as they are completed, note comments, and transfer the comments to the results of JPM page.

| Tools/Equipment: None.                              | Safety Items: None           |  |  |
|-----------------------------------------------------|------------------------------|--|--|
| Task Number: RO-0248                                | Validation Time: 12 Minutes  |  |  |
| Prerequisite Training: N/A                          | Time Critical: No            |  |  |
| <b>PPM Reference:</b> PPM 2.7.6 Section 5.1 Rev. 25 | Location: Plant              |  |  |
| NUREG 1123 Ref: 212000A2.01 (3.7/3.9)               | Performance Method: Simulate |  |  |

| PROCEDURE<br>VALIDATION | Verify the revision number of procedure copies for evaluator and student. If the procedure revision is different from that listed on the JPM, the critical tasks must be verified. The evaluator copy may be used for marking step completion and comments.                            |
|-------------------------|----------------------------------------------------------------------------------------------------|
| INITIAL<br>CONDITIONS:  | RPS Division A has been de-energized due to a fault. The fault has been identified and corrected. The RPS-MG-1 supply breaker (RPS-DISC-7A1B) on MC-7A is closed.                                                                                                    |
| INITIATING<br>CUE:      | The CRS has directed you to restart RPS-MG-1 and repower the Division 1 RPS bus<br>in accordance with PPM 2.7.6 section 5.1 and 5.3. Inform the CRS when the RPS bus<br>has been re-powered. The performance of this JPM is simulated. Control<br>manipulations will not be performed. |

| Comments         | Element Standard                                                                                                    |                                                                                                    | Sat/Unsat    |  |  |  |
|------------------|----------------------------------------------------------------------------------------------------|----------------------------------------------------------------------------------------------------|--------------|--|--|--|
|                  | RECORD START TIME:                                                                                                    |                                                                                                    |              |  |  |  |
| CUE: Cue respo   | onse of simulated actions based on p                                                                                                    | procedure and operator actions                                                                                           |              |  |  |  |
| Step 5.1.1       | Verify RPS-D1SC-7A1B is<br>CLOSED (RPS Bus Mtr Gen<br>MG-1 Supply Bkr) (E-MC-7A)                                                         | Given in initial conditions                                                                                              | N / A        |  |  |  |
| Step 5.1.2a      | Perform the following at<br>E-CP-C72/S001A (RPS- MG-1<br>Control Panel):<br>Verify the MOTOR OFF (green)<br>indicating light illuminated | Observes the green MOTOR<br>OFF indicating light is<br>illuminated                                                       | S / U        |  |  |  |
| Step 5.1.2b      | Verify RPS-CB-MG1 is open<br>(Generator Output Breaker)                                                                                  | Observes RPS-CB-MG1 is open<br>with lever in OFF position                                                                | <b>S</b> / U |  |  |  |
| Step 5.1.2c      | Hold RPS-RMS-MG1/ START,<br>MOTOR ON pushbutton<br>depressed                                                                             | Simulates holding RPS-RMS-<br>MG1/ START, MOTOR ON<br>pushbutton depressed                                               | S / U *      |  |  |  |
| Step 5.1.2d      | Verify the MOTOR OFF (green)<br>indicating light extinguishes and<br>the MOTOR ON (red) indicating<br>light illuminates                  | Observes the green MOTOR<br>OFF indicating light extinguishes<br>and the red MOTOR ON<br>indicating light is illuminated | S / U        |  |  |  |
| CUE: If asked, t | he RPS MG set is up to speed (shou                                                                                                    | ld take LT 5 seconds)                                                                                                    |              |  |  |  |
| Step 5.1.2e      | When RPS-MG-1 has come up to speed, then release RPS-RMS-                                                                                | Simulates releasing the MOTOR<br>ON pushbutton when cued that                                                            | S / U *      |  |  |  |

| Comments              | Element                                                                                                    | Standard                                                                              | Sat/Unsat                 |
|-----------------------|----------------------------------------------------------------------------------------------------|---------------------------------------------------------------------------------------|---------------------------|
|                       | MG1/START, MOTOR ON pushbutton                                                                                                    | RPS-MG-1 is up to speed                                                               |                           |
| Step 5.1.2f           | If voltage is not indicated at rated<br>speed, then momentarily depress<br>RPS-RMS-MG1/START,<br>MOTOR ON pushbutton to reset<br>the overvoltage trip | Verbalizes that voltage indication<br>would be expected                               | S / U *                   |
| Cue: When the op      | perator checks voltage, cue that no                                                                                                    | voltage is indicated.                                                                 |                           |
| Step 5.1.2f           | If voltage is not indicated at rated<br>speed, then momentarily depress<br>RPS-RMS-MG1/START,<br>MOTOR ON pushbutton to reset<br>the overvoltage trip | Simulates momentarily<br>depressing the RPS-RMS-<br>MG1/START, MOTOR ON<br>pushbutton | S / U *                   |
| Cue: When the op      | perator checks voltage, cue that vo                                                                                                    | ltage is now indicated on RPS-VM                                                      | -MG1A.                    |
| Step 5.1.2g           | Verify RPS-VM-MG1A voltage stabilizes at (about) 120 VAC                                                                                              | Observes voltage stabilizes at 120 VAC                                                | <b>S</b> / U              |
| Cue: When the op      | perator checks voltage, cue that vo                                                                                                    | ltage is stable at 120 VAC on RPS-                                                    | VM-MG1A.                  |
| Step 5.1.2h           | Close RPS-CB-MG1 (Generator<br>Output Breaker)                                                                                                    | Simulates closing RPS-CB-MG1 by pushing up on lever to ON                             | S / U *                   |
| Step 5.1.3            | CONTINUE in Section 5.3                                                                                                    | Performs section 5.3 as follows:                                                      | <b>S</b> / U              |
| Step 5.3.1            | VERIFY Section 5.1 completed                                                                                                    | Section 5.1 just completed                                                            | <b>S</b> / U              |
| Step 5.3.2            | Obtain EPA breaker keys.                                                                                                    | Obtains breaker key# 166 and<br>#168 from CR key locker                               | S / U *                   |
| NOTE: The student sho | nt does not have to go to the contro<br>uld verbalize the keys are in the k                                                                           | ol room to obtain keys. Ask where t<br>ev locker outside the Shift Manage             | the keys are<br>s office. |
| Step 5.3.3a           | CLOSE RPS-EPA-3A as follows<br>(EPA Breaker) (RPS-MG2<br>Room):                                                                                       | Observes switch S1 on RPS-<br>EPA-3A is in NORMAL                                     | S / U                     |
|                       | VERIFY breaker keylock switch<br>S1 in the NORMAL position                                                                                            |                                                                                       |                           |
| Step 5.3.3b           | VERIFY breaker keylock switch<br>S2 in the OPER position                                                                                              | Observes switch S2 on RPS-<br>EPA-3A is in OPER                                       | S / U                     |
| Step 5.3.3c           | VERIFY the POWER IN indicator illuminated                                                                                                    | Observes POWER IN light illuminated                                                   | S / U                     |

| Comments        | Element                                                                                                    | Standard                                          | Sat/Unsat    |  |  |  |
|-----------------|----------------------------------------------------------------------------------------------------|---------------------------------------------------|--------------|--|--|--|
| CUE: When check | CUE: When checked, the undervoltage and under frequency lights are illuminated.                                           |                                                   |              |  |  |  |
| Step 5.3.3d     | IF any of the following<br>indicators are not extinguished,<br>THEN ROTATE keylock switch                                 | Allowing<br>Not extinguished,<br>E keylock switch |              |  |  |  |
|                 | S2 to the RESET position, AND RETURN to OPER:                                                                             | Rotates S2 back to OPER                           |              |  |  |  |
|                 | <ul><li>OVER VOLTAGE</li><li>UNDER VOLTAGE</li></ul>                                                                      |                                                   |              |  |  |  |
|                 | <ul><li>UNDER FREQUENCY</li><li>POWER OUT</li></ul>                                                                       |                                                   |              |  |  |  |
| CUE: When check | ked, the undervoltage and under fr                                                                                        | requency lights are not illuminated               | •            |  |  |  |
| Step 5.3.3e     | VERIFY the following indicators<br>extinguished:<br>• OVER VOLTAGE<br>• UNDER VOLTAGE<br>• UNDER FREQUENCY<br>• POWER OUT | Observes all lights extinguished                  | S / U        |  |  |  |
| Step 5.3.3f     | OPEN RPS-EPA-3A fully to reset it (EPA Breaker)                                                                           | Resets RPS-EPA-3A by pushes lever fully downward  | S / U *      |  |  |  |
| Step 5.3.3g     | Close RPS-EPA-3A (EPA breaker)                                                                                            | Closes RPS-EPA-3A by pulling up on lever          | S / U *      |  |  |  |
| CUE: When check | xed, the POWER OUT indicator is                                                                                           | illuminated.                                      |              |  |  |  |
| Step 5.3.3h     | VERIFY POWER OUT indicator illuminated                                                                                    | Observes POWER OUT light illuminated              | <b>S</b> / U |  |  |  |
| Step 5.3.3i     | IF the UNDERVOLTAGE light<br>is illuminated and the breaker is<br>closed, THEN INITIATE a work<br>request to evaluate     | Observes UNDER VOLTAGE<br>light out               | S / U        |  |  |  |
| CUE: When check | ked, the undervoltage and under fr                                                                                        | requency lights are illuminated for               | RPS-EPA-3C   |  |  |  |
| Step 5.3.4a     | CLOSE RPS-EPA-3C as follows<br>(EPA Breaker) (RPS-MG2<br>Room):                                                           | Observes switch S1 on RPS-<br>EPA-3C is in NORMAL | S / U        |  |  |  |
|                 | VERIFY breaker keylock switch<br>S1 in the NORMAL position                                                                |                                                   |              |  |  |  |
| Step 5.3.4b     | VERIFY breaker keylock switch<br>S2 in the OPER position                                                                  | Observes switch S2 on RPS-<br>EPA-3C is in OPER   | <b>S</b> / U |  |  |  |
| CUE: When check | ked, the POWER IN indicator is ill                                                                                        | luminated.                                        |              |  |  |  |

LO001641 Rev. 0

| Comments                             | Element                                                                                                    | Standard                                                                      | Sat/Unsat    |  |
|--------------------------------------|----------------------------------------------------------------------------------------------------|-------------------------------------------------------------------------------|--------------|--|
| Step 5.3.4c                          | VERIFY the POWER IN indicator illuminated                                                                                                    | Observes POWER IN light illuminated                                           | <b>S</b> / U |  |
| CUE: When check                      | ked, the undervoltage and under fr                                                                                                    | requency lights are illuminated.                                              |              |  |
| Step 5.3.4d                          | IF any of the following<br>indicators are not extinguished,<br>THEN ROTATE keylock switch<br>S2 to the RESET position, AND<br>RETURN to OPER: | Rotates the breaker key lock S2<br>switch to RESET<br>Rotates S2 back to OPER | S / U *      |  |
|                                      | <ul> <li>• UNDER VOLTAGE</li> <li>• UNDER FREQUENCY</li> <li>• POWER OUT</li> </ul>                                                           |                                                                               |              |  |
| CUE: When check                      | red the undervoltage and under fr                                                                                                    | equency lights are not illuminated                                            |              |  |
| Step 5.3.4e                          | <ul> <li>VERIFY the following indicators<br/>extinguished:</li> <li>OVER VOLTAGE</li> <li>UNDER VOLTAGE</li> <li>UNDER FREQUENCY</li> </ul>   | Observes all lights extinguished                                              | S / U        |  |
|                                      | • POWER OUT                                                                                                    |                                                                               |              |  |
| Step 5.3.4f                          | OPEN RPS-EPA-3C fully to reset it (EPA Breaker)                                                                                               | Resets RPS-EPA-3C by pushes lever fully downward                              | S / U *      |  |
| Step 5.3.4g                          | Close RPS-EPA-3C (EPA breaker)                                                                                                    | Closes RPS-EPA-3C by pulling up on lever                                      | S / U *      |  |
| CUE: When check                      | xed, the POWER OUT indicator is                                                                                                    | illuminated.                                                                  |              |  |
| Step 5.3.4h                          | VERIFY POWER OUT indicator illuminated                                                                                                    | Observes POWER OUT light illuminated                                          | <b>S</b> / U |  |
| Step 5.3.4i                          | IF the UNDERVOLTAGE light<br>is illuminated and the breaker is<br>closed, THEN INITIATE a work<br>request to evaluate                         | Observes UNDER VOLTAGE<br>light out                                           | <b>S</b> / U |  |
| CUE: When verba                      | alized, inform the student that the                                                                                                    | breakers in Attachment 6.1 are clo                                            | sed.         |  |
| Step 5.3.5                           | CHECK the breakers listed in Attachment 6.1 CLOSED                                                                                            | Observes breakers closed                                                      | <b>S</b> / U |  |
| Termination Crite<br>bus is powered. | eria: Student informs the CRS that                                                                                                    | RPS-MG-1 is running and Divisio                                               | n 1(A) RPS   |  |

| Comments                                                                                                    | ts Element Standard |  | Sat/Unsat |  |
|----------------------------------------------------------------------------------------------------|---------------------|--|-----------|--|
| RECORD TERMINATION TIME:                                                                                                    |                     |  |           |  |
| Transfer to JPM Results Page the following information: Procedures validated prior to use;<br>Comments from marked up evaluator's procedure copy; Unsatisfactory critical tasks; Total JPM |                     |  |           |  |
| time. Marked Up procedure and remaining JPM pages may be discarded.                                                                                                    |                     |  |           |  |

## **RESULTS OF JPM RESTART RPS MG-1 AND REPOWER THE RPS BUS**

Examinee (Please Print): \_\_\_\_\_

Evaluator (Please Print): \_\_\_\_\_

Task Standard: RPS-MG-1 is running and RPS Bus has been re-energized per PPM 2.7.6.

| <b>Overall Evaluation</b> | Exam Code |
|---------------------------|-----------|
| SAT / UNSAT (Circle One)  |           |

| Verified Procedure #/Rev. Used for | Validation/Critical | JPM Completion |
|------------------------------------|---------------------|----------------|
| JPM (Initial box)                  | Time                | Time           |
|                                    | 12 Minutes / NA     |                |

## **COMMENTS:**

| Evaluator's Signature: | Date: |  |
|------------------------|-------|--|
|                        |       |  |
|                        |       |  |
|                        |       |  |
|                        |       |  |
|                        |       |  |
|                        |       |  |
|                        |       |  |
|                        |       |  |
|                        |       |  |
|                        |       |  |
|                        |       |  |
|                        |       |  |
|                        |       |  |

LO001641 Rev. 0

## STUDENT JPM INFORMATION CARD

## **Initial Conditions:**

RPS Division A has been de-energized due to a fault

The fault has been identified and corrected

The RPS-MG-1 supply breaker (RPS-DISC-7A1B) on MC-7A is closed.

Cue:

The CRS has directed you to restart RPS-MG-1 and repower the RPS bus in accordance with PPM 2.7.6 section 5.1 and 5.3.

Inform the CRS when the RPS bus has been re-powered.

## THE PERFORMANCE OF THIS JPM IS SIMULATED.

# **CONTROL MANIPULATIONS** <u>WILL NOT</u> BE PERFORMED.

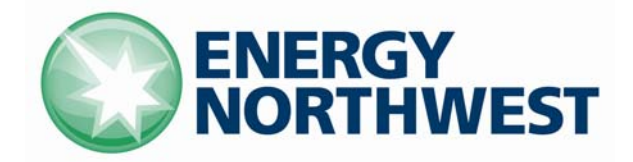

## **INSTRUCTIONAL COVER SHEET**

| PROGRAM TITLE      | OPE       | ERATIONS TRAINING                  |             |          |
|--------------------|-----------|------------------------------------|-------------|----------|
| COURSE TITLE       | JOB       | PERFORMANCE MEASURE                |             |          |
| LESSON TITLE       | STA       | RT SW-P-1A ON A CONTROL ROOM EVACU | JATION (Pla | nt)      |
| LESSON LENGTH      | .5 HRS    | IAXIMUM STUDENTS                   |             |          |
|                    |           | INSTRUCTIONAL MATERIALS INCLUDED   |             |          |
| Lesson Plan PQD C  | ode       |                                    | Rev. No.    |          |
| Simulator Guide PQ | D Code    |                                    | Rev. No.    |          |
| JPM PQD Code       |           | LO001640                           | Rev. No.    | 0        |
| Exam PQD Code      |           |                                    | Rev. No.    |          |
| DIVISION TITLE     | Nuclear T | raining<br>s Training              |             |          |
| PREPARED BY        | Ron Hayd  | en                                 | DATE        | 06/10/08 |
| REVISED BY         |           |                                    | DATE        |          |
|                    |           |                                    |             |          |
| TECHNICAL REVIEW I | BY        |                                    | DATE        |          |
| INSTRUCTIONAL REV  | IEW BY    |                                    | DATE        |          |
| APPROVED BY        |           |                                    | DATE        |          |
|                    |           | Operations Training Manager        |             |          |

Verify materials current IAW SWP-TQS-01 prior to use

## MINOR REVISION RECORD

| Minor<br>Rev Number | Description<br>of Revision | Affected<br>Pages | Entered<br>By | Effective<br>Date | Manager<br>Approval |
|---------------------|----------------------------|-------------------|---------------|-------------------|---------------------|
|                     |                            |                   |               |                   |                     |
|                     |                            |                   |               |                   |                     |
|                     |                            |                   |               |                   |                     |
|                     |                            |                   |               |                   |                     |

#### JPM SETUP

#### Simulator ICs; Malfunctions; Triggers; Overrides:

N/A

#### **Special Setup Instructions:**

N/A

#### **JPM Instructions:**

Verify Current Procedure against JPM and ensure procedure critical steps match if procedure is different revision than listed in JPM. If critical steps have changed, the JPM should be revised.

The evaluator and student shall use current procedure. The evaluator should mark off steps as they are completed, note comments, and transfer the comments to the "Results of JPM" page.

| Tools/Equipment: None                                  | Safety Items: Hardhat, Safety Glasses |
|--------------------------------------------------------|---------------------------------------|
| Task Number: RO-1057                                   | Validation Time: 10 Minutes           |
| Prerequisite Training: N/A                             | Time Critical: No                     |
| <b>PPM Reference:</b> ABN-CR-EVAC Section 7.13 Rev. 11 | Location: Plant                       |
| NUREG 1123 Ref: 400000 A4.01 (3.1 / 3.0)               | Performance Method: Simulate          |

## JPM CHECKLIST

| PROCEDURE<br>VALIDATION | Procedure copies for evaluator and student, if procedure revision is different from that listed on JPM, critical tasks reverified. Evaluator copy may be used for marking step completion, and comments.         |
|-------------------------|----------------------------------------------------------------------------------------------------|
| INITIAL<br>CONDITIONS:  | The Control Room has been evacuated. Only the immediate actions of ABN-CR-EVAC were completed.                                                                                                    |
| INITIATING CUE:         | You have been directed to start SW-P-1A per ABN-CR-EVAC attachment 7.13. Inform the CRS when Attachment 7.13 is completed. Control manipulations will not be performed. All actions and steps will be simulated. |

| Comments                                                 | Element                                                                                                  | Standard                                                                                                    | Sat/Unsat                                |  |  |
|----------------------------------------------------------|----------------------------------------------------------------------------------------------------|----------------------------------------------------------------------------------------------------|------------------------------------------|--|--|
|                                                          | RECORD START TIME:                                                                                       |                                                                                                    |                                          |  |  |
| CUE: Cue re                                              | sponse of simulated actions based                                                                        | on procedure and student actions                                                                            |                                          |  |  |
| Step 7.13.1                                              | DETERMINE the discharge<br>pressure of SW-P-1A<br>(SW-PI-32AR)                                           | Observes SW-P-1A discharge<br>pressure on SW-PI-32AR                                                        | S / U *                                  |  |  |
| CUE: When c                                              | checked inform student the is no p                                                                       | ressure indicated on SW-PI-32AR                                                                             |                                          |  |  |
| Step 7.13.2                                              | IF SW-P-1A is already<br>operating, THEN PLACE<br>SW-P-1A control switch to<br>START                     | Determines SW-P-1A is NOT<br>operating and does NOT turn control<br>switch                                  | S / U *                                  |  |  |
| Step 7.13.3                                              | PLACE the following power<br>transfer switches in the EMERG<br>position:<br>• 46<br>• 56<br>• 57<br>• 58 | Simulates turning power transfer<br>switch labeled<br>• 46<br>• 56<br>• 57<br>• 58<br>to the EMERG position | S / U *<br>S / U *<br>S / U *<br>S / U * |  |  |
| CUE: When checked inform student that SW-V-2A is closed. |                                                                                                    |                                                                                                    |                                          |  |  |

| Comments                                                                                                    | Element                                                                                                    | Standard                                                                                                    | Sat/Unsat                                    |  |  |
|----------------------------------------------------------------------------------------------------|----------------------------------------------------------------------------------------------------|----------------------------------------------------------------------------------------------------|----------------------------------------------|--|--|
| Step 7.13.4a                                                                                                    | IF SW-P-1A is not operating,<br>THEN START SW-P-1A as<br>follows:                                          | Does not turn switch as valve is closed                                                                                     | S / U                                        |  |  |
|                                                                                                    | If SW-V-2A is open, THEN<br>CLOSE SW-V-2A.                                                                 |                                                                                                    |                                              |  |  |
| Step 7.13.4b                                                                                                    | PLACE the control switch for SW-P-1A in START.                                                             | Turns control switch for SW-P-1A clockwise to the START position                                                            | S / U *                                      |  |  |
| Step 7.13.4c                                                                                                    | PLACE the control switch for<br>SW-V-12A to the OPEN<br>position.                                          | Turns control switch for SW-V-12A clockwise to the OPEN position                                                            | S / U *                                      |  |  |
| CUE: When cl                                                                                                    | hecked inform student that SW-V-                                                                           | 12A indicates mid-position and SW-P                                                                                         | -1A starts.                                  |  |  |
| Step 7.13.4d                                                                                                    | VERIFY SW-P-1A STARTS<br>(when SW-V-12A indicates<br>intermediate position).                               | Observes red light illuminates and<br>green light extinguishes for SW-P-<br>1A                                              | <b>S</b> / U                                 |  |  |
| Step 7.13.4e                                                                                                    | PLACE the control switch for<br>SW-V-2A in the OPEN position                                               | Turns control switch for SW-V-2A clockwise to the OPEN position                                                             | S / U *                                      |  |  |
| CUE: When cl<br>sequence, wait<br>pump discharş                                                                                                    | necked inform student that SW-V-<br>a minute and then inform studen<br>ge pressure is slowly rising as SW- | •2A indicates mid-position. To simulate<br>t that SW-V-2As green light has gone o<br>V-2A goes full open. End pressure will | e timing<br>out. If asked,<br>l be 180 psig. |  |  |
| Step 7.13.4f                                                                                                    | ENSURE SW-V-2A FULLY<br>OPENS (after timing sequence)                                                      | Ensures SW-V-2A green light goes out                                                                                        | <b>S</b> / U                                 |  |  |
| Step 7.13.4g                                                                                                    | ENSURE adequate discharge pressure on SW-PI-32AR.                                                          | Observes discharge pressure on SW-<br>PI-32AR indicates normal.                                                             | <b>S</b> / U                                 |  |  |
| CUE: When ch                                                                                                    | CUE: When checked inform student that discharge pressure on SW-PI-32AR indicates 180 psig.                 |                                                                                                    |                                              |  |  |
| Termination Criteria: Student informs CRS that Attachment 7.13 is complete and SW-P-1A is running.                                                                                              |                                                                                                    |                                                                                                    |                                              |  |  |
| RECORD TERMINATION TIME:                                                                                                    |                                                                                                    |                                                                                                    |                                              |  |  |
| Transfer to "Results of JPM" page the following information: Procedures validated prior to use;<br>Comments from marked up evaluator's procedure copy; Unsatisfactory critical tasks; Total JPM |                                                                                                    |                                                                                                    |                                              |  |  |

time; Marked Up procedure and remaining JPM pages may be discarded.

## **RESULTS OF JPM: START SW-P-1A ON CONTROL ROOM EVACUATION**

Examinee (Please Print):

Evaluator (Please Print): \_\_\_\_\_

Task Standard: SW-P-1A is started per Attachment 7.13 of ABN-CR-EVAC.

| <b>Overall Evaluation</b> | Exam Code |
|---------------------------|-----------|
| SAT / UNSAT (Circle One)  |           |

| Verified Procedure #/Rev. Used for | Validation/Critical | JPM Completion |
|------------------------------------|---------------------|----------------|
| JPM (Initial Box)                  | Time                | Time           |
|                                    | 10 Minutes / NA     |                |

## **COMMENTS:**

 Evaluator's Signature:
 Date:

## **Initial Conditions:**

The Control Room has been evacuated.

Only the immediate actions of ABN-CR-EVAC were completed.

Cue:

You have been directed to start SW-P-1A per ABN-CR-EVAC attachment 7.13.

Inform the CRS when Attachment 7.13 is completed.

# Control manipulations will NOT be performed.

All actions and steps will be simulated.

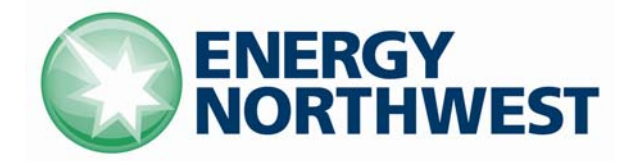

## **INSTRUCTIONAL COVER SHEET**

| PROGRAM TITLE      | OPE        | RATIONS TRAINING                            |               |          |
|--------------------|------------|---------------------------------------------|---------------|----------|
| COURSE TITLE       | JOB        | PERFORMANCE MEASURE                         |               |          |
| LESSON TITLE       | Rest       | ore ASD Channel; Inadvertent RRC Flow Incre | ase (Faulted) | (Sim)    |
| LESSON LENGTH      | .5 HRS     | AXIMUM STUDENTS                             |               |          |
|                    |            | INSTRUCTIONAL MATERIALS INCLUDED            |               |          |
| Lesson Plan PQD C  | ode        |                                             | Rev. No.      |          |
| Simulator Guide PQ | D Code     |                                             | Rev. No.      |          |
| JPM PQD Code       |            | LO001634                                    | Rev. No.      | 0        |
| Exam PQD Code      |            |                                             | Rev. No.      |          |
| DIVISION TITLE     | Nuclear Tr | aining<br>5 Training                        |               |          |
| PREPARED BY        | Ron Hayd   | en                                          | DATE          | 06/03/08 |
| REVISED BY         |            |                                             | DATE          |          |
|                    |            |                                             |               |          |
| TECHNICAL REVIEW I | BY         |                                             | DATE          |          |
| INSTRUCTIONAL REV  | IEW BY     |                                             | DATE          |          |
| APPROVED BY        |            |                                             | DATE          |          |
|                    |            | Operations Training Manager                 |               |          |

Verify materials current IAW SWP-TQS-01 prior to use

## MINOR REVISION RECORD

| Minor<br>Rev Number | Description<br>of Revision | Affected<br>Pages | Entered<br>By | Effective<br>Date | Manager<br>Approval |
|---------------------|----------------------------|-------------------|---------------|-------------------|---------------------|
|                     |                            |                   |               |                   |                     |
|                     |                            |                   |               |                   |                     |
|                     |                            |                   |               |                   |                     |
|                     |                            |                   |               |                   |                     |

#### JPM SETUP

#### Simulator ICs; Malfunctions; Triggers; Overrides:

Insert a fault on RRC-P-1B channel 1B1 and then delete the fault.

Turn OFF the lower pushbutton for individual Loop B controller

Load the following into the IC set: IOR OVR-RFC030P (1) ON; TRGSET 1 "X02I137T.GT.0" which depresses the RAISE P/B for RRC-P-1B when the START P/B is depressed to start channel 1B1. Could also use TRGSET 1 "X02O130R.GT.0" which is red light for ASD channel running. Insert malfunction to have the ASD 15 second P/B Stuck overridden off – IMF MAL-RFC016E TRUE

#### **Special Setup Instructions:**

Reset to an IC where power is about 50% and RRC pump speed is LT 35Hz.

#### **JPM Instructions:**

Verify Current Procedure against JPM and ensure procedure critical steps match if procedure is different revision than listed in JPM. If critical steps have changed, the JPM should be revised.

The evaluator and student shall use current procedure. The evaluator should mark off steps as they are completed, note comments, and transfer the comments to the "Results of JPM" page.

| Tools/Equipment: None                                         | Safety Items: None          |
|---------------------------------------------------------------|-----------------------------|
| Task Number: RO-1162; RO-0083                                 | Validation Time: 10 Minutes |
| Prerequisite Training: N/A                                    | Time Critical: No           |
| <b>PPM Reference:</b> SOP-RRC-ASD Rev. 5;<br>ABN-POWER Rev. 9 | Location: Simulator         |
| NUREG 1123 Ref: 202001 A2.05 (3.8 / 4.0)                      | Performance Method: Perform |

| PROCEDURE<br>VALIDATION | Procedure copies for evaluator and student, if procedure revision is different from that listed on JPM, critical tasks reverified. Evaluator copy may be used for marking step completion, and comments.                                                                                                    |
|-------------------------|----------------------------------------------------------------------------------------------------|
| INITIAL<br>CONDITIONS:  | Columbia was operating at full power when ASD Drive Channel 1B1 tripped. The channel has been repaired and is ready to be returned to service. A downpower has been performed and power is approximately 50%. SOP-RRC-ASD Section 5.6.4 steps a thru g have been completed by OPS2 who is standing by in the ASD building. |
| INITIATING CUE:         | The CRS has directed you to restore ASD Channel 1B1 to service. Inform the CRS when both ASD channels for RRC-P-1B are running.                                                                                                    |

| Comments                                                                                                    | Element                                                                                                   | Standard                                                                                          | Sat/Unsat    |  |
|----------------------------------------------------------------------------------------------------|----------------------------------------------------------------------------------------------------|---------------------------------------------------------------------------------------------------|--------------|--|
| RECORD START TIME:                                                                                                    |                                                                                                    |                                                                                                   |              |  |
| CUE: Cue response                                                                                                    | e of simulated actions based (                                                                            | on procedure and student actions                                                                  |              |  |
| Step 5.6.4h                                                                                                    | Verify the READY lamp<br>for ASD Drive Channel<br>1B1 is illuminated (H13-<br>P602)                       | Observes white ready light on P602 is illuminated for channel 1B1                                 | <b>S</b> / U |  |
| Step 5.6.4i                                                                                                    | Verify the frequency of<br>ASD Drive Channel 1B2 is<br>LE 35 Hz (H13-P602)                                | Observes the Actual Hz for RRC-P-<br>1B on Individual Loop B Control<br>RRC-M/A-R676B is LE 35 Hz | S / U        |  |
| Step 5.6.4j                                                                                                    | Depress the ASD Start<br>button for ASD Drive<br>Channel 1B1 (H13-P602)                                   | Depress the ASD Start button for<br>ASD Drive 1B1                                                 | S / U *      |  |
| Step 5.6.4k                                                                                                    | Verify the run lamp is<br>illuminated for ASD Drive<br>Channel 1B1                                        | Observes the red lamp for ASD<br>Drive Channel 1B1 (NO.1) is<br>illuminated                       | S / U        |  |
| Fault occurs when<br>channel Start button                                                                              | Acknowledges various alarms and notes that the speed for RRC-P-<br>1B is going up without operator demand |                                                                                                   | S / U *      |  |
| Informs CRS that RRC-P-1B speed is rising without demand                                                               |                                                                                                    |                                                                                                   | <b>S</b> / U |  |
| CUE: If CRS is informed of the rise in RRC-P-1B speed, only repeat back the communication – do not give any direction. |                                                                                                    |                                                                                                   |              |  |

| Comments                                                                                      | Element                                                                                                    | Standard                                                                                                    | Sat/Unsat |  |
|-----------------------------------------------------------------------------------------------|----------------------------------------------------------------------------------------------------|----------------------------------------------------------------------------------------------------|-----------|--|
| ABN-POWER step 3.2.1                                                                          | Per immediate actions of<br>ABN-POWER, If RRC<br>pump speed is rising for<br>one pump and cannot be<br>controlled, then stop the<br>affected pump. | May attempt to stop the rising pump<br>speed by depressing the lower button<br>for RRC-P-1B but notes that this<br>does not stop pump speed increase. | S / U     |  |
|                                                                                               |                                                                                                    | Depresses the STOP pushbutton for RRC-P-1B and verifies it stops.                                                                                     | S / U *   |  |
| Termination Criteria: When the student informs the CRS that RRC-P-1B was tripped due to speed |                                                                                                    |                                                                                                    |           |  |

rising without operator action inform the student that the termination point of the JPM has been reached.

#### **RECORD TERMINATION TIME:**

Transfer to "Results of JPM" page the following information: Procedures validated prior to use; Comments from marked up evaluator's procedure copy; Unsatisfactory critical tasks; Total JPM time; Marked Up procedure and remaining JPM pages may be discarded.

## **RESULTS OF JPM: RESTORE ASD CHANNEL; INADVERTENT RRC FLOW INCREASE**

Examinee (Please Print): \_\_\_\_\_

Evaluator (Please Print): \_\_\_\_\_

**Task Standard:** ASD Channel 1B1 is started per SOP-RRC-ASD and RRC-P-1B is stopped per immediate actions of ABN-POWER.

| Overall Evaluation       | Exam Code |
|--------------------------|-----------|
| SAT / UNSAT (Circle One) |           |

| Verified Procedure #/Rev. Used for | Validation/Critical | JPM Completion |
|------------------------------------|---------------------|----------------|
| JPM (Initial Box)                  | Time                | Time           |
|                                    | 10 Minutes / NA     |                |

### **COMMENTS:**

| <br> |
|------|
|      |
| <br> |
| <br> |
| <br> |
|      |
| <br> |
| <br> |
| <br> |
| <br> |
|      |

 Evaluator's Signature:
 \_\_\_\_\_\_

## **Initial Conditions:**

Columbia was operating at full power when ASD Drive Channel 1B1 tripped. The channel has been repaired and is ready to be returned to service.

A downpower has been performed and power is approximately 50%.

SOP-RRC-ASD Section 5.6.4 steps a thru g have been completed by OPS2 who is standing by in the ASD building.

## Cue:

The CRS has directed you to restore ASD Channel 1B1 to service.

Inform the CRS when both ASD channels for RRC-P-1B are running.

**ENERGY NORTHWEST** 

## **INSTRUCTIONAL COVER SHEET**

| PROGRAM TITLE      | OPE         | RATIONS TRAINING                 |          |          |
|--------------------|-------------|----------------------------------|----------|----------|
| COURSE TITLE       | JOB         | PERFORMANCE MEASURE              |          |          |
| LESSON TITLE       | BYP         | ASS CONTROL RODS IN RSCS (SIM)   |          |          |
| LESSON LENGTH      | .5 HRS M    | AXIMUM STUDENTS 1                |          |          |
|                    |             | INSTRUCTIONAL MATERIALS INCLUDED |          |          |
| Lesson Plan PQD C  | ode         |                                  | Rev. No. |          |
| Simulator Guide PQ | D Code      |                                  | Rev. No. |          |
| JPM PQD Code       | _           | LO001639                         | Rev. No. | 0        |
| Exam PQD Code      | _           |                                  | Rev. No. |          |
| DIVISION TITLE     | Nuclear Tra | aining<br>Training               |          |          |
| PREPARED BY        | Ron Hayde   | n                                | DATE     | 06/09/08 |
| REVISED BY         |             |                                  | DATE     |          |
|                    |             |                                  |          |          |
| TECHNICAL REVIEW   | BY          |                                  | DATE     |          |
| INSTRUCTIONAL REV  | TEW BY      |                                  | DATE     |          |
| APPROVED BY        |             |                                  | DATE     |          |
|                    |             | Operations Training Manager      |          |          |
|                    |             |                                  |          |          |

Verify materials current IAW SWP-TQS-01 prior to use

## MINOR REVISION RECORD

| Minor<br>Rev Number | Description<br>of Revision | Affected<br>Pages | Entered<br>By | Effective<br>Date | Manager<br>Approval |
|---------------------|----------------------------|-------------------|---------------|-------------------|---------------------|
|                     |                            |                   |               |                   |                     |
|                     |                            |                   |               |                   |                     |
|                     |                            |                   |               |                   |                     |
|                     |                            |                   |               |                   |                     |

#### JPM SETUP

#### Simulator ICs; Malfunctions; Triggers; Overrides:

Setup the simulator to have RSCS card bypass light illuminate when the switch is taken to bypass position.

#### **Special Setup Instructions:**

Ensure Sequence B and Rods Full In are selected on Rod Sequence Controller on P603.

#### **JPM Instructions:**

Verify Current Procedure against JPM and ensure procedure critical steps match if procedure is different revision than listed in JPM. If critical steps have changed, the JPM should be revised.

The evaluator and student shall use current procedure. The evaluator should mark off steps as they are completed, note comments, and transfer the comments to the "Results of JPM" page.

| Tools/Equipment: None                     | Safety Items: None                 |
|-------------------------------------------|------------------------------------|
| Task Number: RO-0134                      | Validation Time: 10 Minutes        |
| Prerequisite Training: N/A                | Time Critical: No                  |
| <b>PPM Reference:</b> SOP-RSCS-OPS Rev. 1 | Location: Simulator                |
| NUREG 1123 Ref: 201004 A4.01 (3.4/3.5)    | <b>Performance Method:</b> PERFORM |

| PROCEDURE<br>VALIDATION | Procedure copies for evaluator and student, if procedure revision is different from that listed on JPM, critical tasks reverified. Evaluator copy may be used for marking step completion, and comments.            |
|-------------------------|----------------------------------------------------------------------------------------------------|
| INITIAL<br>CONDITIONS:  | The SRO has verified bypassing control rod 42-15 is in compliance with Technical Specifications. The Control Room Supervisor has given permission to bypass this control rod.                                       |
| INITIATING CUE:         | The CRS has directed you to bypass control rod 42-15 in the RSCS cabinet per SOP-RSCS-OPS. Inform the CRS when you have bypassed control rod 42-15 and the bypassed rod identifier cabinet has been locked back up. |

| Comments           | Element                                                                                                    | Standard                                                                                                    | Sat/Unsat    |  |  |
|--------------------|----------------------------------------------------------------------------------------------------|----------------------------------------------------------------------------------------------------|--------------|--|--|
| RECORD START TIME: |                                                                                                    |                                                                                                    |              |  |  |
| CUE: Cue respons   | e of simulated actions based on                                                                                   | procedure and student actions                                                                                 |              |  |  |
| Step 5.1.1         | OBTAIN the Control Room<br>Supervisor's permission to<br>bypass a control rod                                     | Permission given in initiating cue                                                                            | N / A        |  |  |
| Step 5.1.2         | IDENTIFY the binary<br>equivalent locations from<br>Attachment 6.1                                                | Identifies binary equivalent<br>locations from Attachment 6.1<br>42 = 00110 (X0 - X4)<br>15 = 10100 (X0 - X4) | S / U        |  |  |
| Step 5.1.3         | DEPRESS the Rod Display<br>Control Pushbutton on the<br>RSCS display to illuminate<br>the Bypass light (H13-P603) | Depresses the Rod Display<br>Control Pushbutton on the<br>RSCS display to illuminate<br>the Bypass light      | S / U        |  |  |
| Step 5.1.4         | IDENTIFY the current<br>sequence illuminated on the<br>Seq A/Seq B Pushbutton<br>(H13-P603)                       | Identifies the current<br>sequence as being Sequence B                                                        | <b>S</b> / U |  |  |
| Step 5.1.5         | IDENTIFY the control rods<br>presently bypassed (RSCS<br>Display)                                                 | Notes that there are no other control rods bypassed.                                                          | S / U        |  |  |

\* Items are Critical Steps

| CIRCLE the control cell for<br>each bypassed rod on a copy<br>of Attachment 6.2<br>(SEQUENCE A) or<br>Attachment 6.3 (SEQUENCE<br>B) | No control rods are bypassed<br>– Does NOT circle any<br>control cells on Attachment<br>6.3                                                                                                    | S / U                                                                                                    |
|----------------------------------------------------------------------------------------------------|----------------------------------------------------------------------------------------------------|----------------------------------------------------------------------------------------------------|
|                                                                                                    |                                                                                                    |                                                                                                    |
| identifier cabinet (Key 81 or<br>82) (H13-P659)                                                                                      | Gets keys 81 and/or 82 from<br>lockbox and at H13-P659,<br>unlocks the bypassed rod<br>identifier cabinet                                                                                                    | S / U *                                                                                                    |
| VERIFY that the control rods<br>presently bypassed are the<br>same rods recorded above on<br>Attachment 6.2 or Attachment<br>6.3     | No rods are bypassed                                                                                                    | S / U                                                                                                    |
| CIRCLE the control rod to be<br>bypassed on the same copy of<br>Attachment 6.2 or<br>Attachment 6.3                                  | Circles control rod 42-15 on<br>Attachment 6.3                                                                                                    | S / U                                                                                                    |
| IDENTIFY the RSCS binary<br>equivalent X and Y<br>coordinates from<br>Attachment 6.1, Control Rod<br>Location Equivalents.           | Identifies binary equivalent X<br>and Y coordinates and records<br>them on procedure<br>42 = 00110 (X0 - X4)                                                                                                    | S / U                                                                                                    |
| $\begin{array}{cccccccccccccccccccccccccccccccccccc$                                                                                 | 15 = 10100 (X0 – X4)                                                                                                    |                                                                                                    |
| SELECT a card currently not<br>in use to bypass a control rod<br>(H13-659)                                                           | Selects a card not currently in use                                                                                                    | S / U *                                                                                                    |
| _<br>_<br>I                                                                                                    | 82) (H13-P659)VERIFY that the control rods<br>presently bypassed are the<br>same rods recorded above on<br>Attachment 6.2 or Attachment<br>6.3CIRCLE the control rod to be<br>bypassed on the same copy of<br>Attachment 6.2 or<br>Attachment 6.3IDENTIFY the RSCS binary<br>equivalent X and Y<br>coordinates from<br>Attachment 6.1, Control Rod<br>Location Equivalents. $\cdot X_4$ Y4 $\cdot X_3$ Y3 $\cdot X_4$ Y4 $\cdot X_3$ Y3 $\cdot X_2$ Y2 $\cdot X_1$ Y1 $\cdot X_0$ Y0 | 82) (H13-P659)unlocks the bypassed rod<br>identifier cabinetVERIFY that the control rods<br>presently bypassed are the<br>same rods recorded above on<br>Attachment 6.2 or Attachment<br>6.3No rods are bypassedCIRCLE the control rod to be<br>bypassed on the same copy of<br>Attachment 6.3Circles control rod 42-15 on<br>Attachment 6.3DENTIFY the RSCS binary<br>equivalent X and Y<br>coordinates from<br>Attachment 6.1, Control Rod<br>Location Equivalents.Identifies binary equivalent X<br>and Y coordinates and records<br>them on procedure<br>$42 = 00110 (X0 - X4)$ •X4Y4<br>Y2•X3Y3<br>Y2•X1Y1<br>Y2•X2Y2<br>Y2•X3Y3<br>Y2•X4Selects a card not currently in<br>useSELECT a card currently not<br>in use to bypass a control rod<br>(H13-659)Selects a card not currently in<br>use |

card on the left.

| Comments                                                                      | Element                                                                                                    | Standard                                                                                                    | Sat/Unsat          |  |  |
|-------------------------------------------------------------------------------|----------------------------------------------------------------------------------------------------|----------------------------------------------------------------------------------------------------|--------------------|--|--|
| Step 5.1.12                                                                   | PERFORM the following for<br>the card selected to bypass the<br>control rod:                                                                                                    |                                                                                                    |                    |  |  |
|                                                                               | <ul> <li>VERIFY the<br/>BYPASSED/NOT<br/>BYPASSED Toggle<br/>Switch at the top of the<br/>card is in the NOT<br/>BYPASSED position</li> <li>VERIFY the red light just<br/>below the Toggle Switch is<br/>OFF</li> </ul> | Verifies the BYPASSED/NOT<br>BYPASSED Toggle Switch at<br>the top of the card is in the<br>NOT BYPASSED position<br>VERIFY the red light just<br>below the Toggle Switch is<br>OFF | S / U<br>S / U     |  |  |
| Step 5.1.13                                                                   | PLACE the $X_4$ through $X_0$ ,<br>and $Y_4$ through $Y_0$ Switches in<br>the 0 or 1 position consistent<br>with the desired rod's binary<br>equivalent as identified in step<br>5.1.10                                 | •X4       0       Y4       0         •X3       1       Y3       0         •X2       1       Y2       1         •X1       0       Y1       0         •X0       0       Y0       1   | S / U *<br>S / U * |  |  |
| Step 5.1.14                                                                   | OBTAIN an independent<br>verification of the Rod Toggle<br>Switch positions from a<br>second licensed operator or<br>technically qualified<br>individual                                                                | Student may verbalize intent<br>of obtaining an independent<br>verification                                                                                                    | S / U              |  |  |
| CUE: If required, inform student that independent verification is complete    |                                                                                                    |                                                                                                    |                    |  |  |
| Step 5.1.15                                                                   | PLACE the BYPASSED/NOT<br>BYPASSED Toggle Switch at<br>the top of the card in the<br>BYPASSED position                                                                                                    | Places the bypassed/not<br>bypassed Toggle Switch at the<br>top of the card in the<br>BYPASSED position                                                                            | S / U *            |  |  |
| Step 5.1.16                                                                   | VERIFY the red light just<br>under the switch is<br>illuminated                                                                                                    | Verifies the red light just<br>under the switch is<br>illuminated                                                                                                    | <b>S</b> / U       |  |  |
| Step 5.1.17                                                                   | LOCK the bypassed rod<br>identifier cabinet (H13-P659)                                                                                                    | Locks the bypassed rod identifier cabinet                                                                                                    | <b>S</b> / U       |  |  |
| Termination Criteria: Student informs CRS that control rod 42-15 is bypassed. |                                                                                                    |                                                                                                    |                    |  |  |
| Comments                                                                                                    | Element | Standard | Sat/Unsat |  |
|----------------------------------------------------------------------------------------------------|---------|----------|-----------|--|
| RECORD TERMINATION TIME:                                                                                                    |         |          |           |  |
| Transfer to "Results of JPM" page the following information: Procedures validated prior to use; Comments from marked up evaluator's procedure copy; Unsatisfactory critical tasks; Total JPM time; Marked Up procedure and remaining JPM pages may be discarded. |         |          |           |  |

# **RESULTS OF JPM:**

# **BYPASS A CONTROL RODS IN RSCS**

Examinee (Please Print):

Evaluator (Please Print):

Task Standard: Control Rod 42-15 is bypassed per SOP-RSCS-OPS.

| <b>Overall Evaluation</b> | Exam Code |
|---------------------------|-----------|
| SAT / UNSAT (Circle One)  |           |

| Verified Procedure #/Rev. Used for | Validation/Critical | JPM Completion |
|------------------------------------|---------------------|----------------|
| JPM (Initial Box)                  | Time                | Time           |
|                                    | 10 Minutes / NA     |                |

## **COMMENTS:**

| Evaluator's Signature: | Date: |  |
|------------------------|-------|--|

## **Initial Conditions:**

The SRO has verified bypassing control rod 42-15 is in compliance with Technical Specifications.

The Control Room Supervisor has given permission to bypass this control rod.

## Cue:

The CRS has directed you to bypass control rod 42-15 in the RSCS cabinet per SOP-RSCS-OPS.

Inform the CRS when you have bypassed control rod 42-15 and the bypassed rod identifier cabinet has been locked back up.

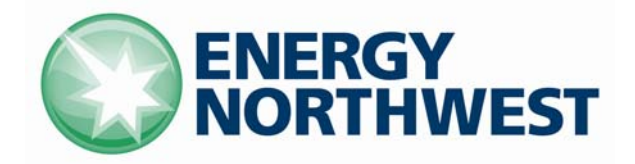

# **INSTRUCTIONAL COVER SHEET**

| PROGRAM TITLE                | OPE        | RATIONS TRAINING                 |             |            |
|------------------------------|------------|----------------------------------|-------------|------------|
| COURSE TITLE                 | JOE        | B PERFORMANCE MEASURE            |             |            |
| LESSON TITLE                 | RE-1       | ESTABLISH SECONDARY CONTAINMENT  | /START RB H | IVAC (Sim) |
| LESSON LENGTH                | .5 HRS     | IAXIMUM STUDENTS                 |             |            |
|                              |            | INSTRUCTIONAL MATERIALS INCLUDED |             |            |
| Lesson Plan PQD C            | ode        |                                  | Rev. No.    |            |
| Simulator Guide PQ           | D Code     |                                  | Rev. No.    |            |
| JPM PQD Code                 |            | LR001637                         | Rev. No.    | 0          |
| Exam PQD Code                |            |                                  | Rev. No.    |            |
| DIVISION TITLE<br>DEPARTMENT | Nuclear Tr | raining<br>s Training            |             |            |
| PREPARED BY                  | Ron Hayd   | en                               | DATE        | 06/03/08   |
| REVISED BY                   |            |                                  | DATE        |            |
| TECHNICAL REVIEW             | BY         |                                  | DATE        |            |
| I ECHNICAL KEVIEW            | D I        |                                  | DAIE        | <u> </u>   |
| INSTRUCTIONAL REV            | IEW BY     |                                  | DATE        |            |
| APPROVED BY                  |            |                                  | DATE        |            |
|                              |            | Operations Training Manager      |             |            |

Verify materials current IAW SWP-TQS-01 prior to use

# MINOR REVISION RECORD

| Minor<br>Rev Number | Description<br>of Revision | Affected<br>Pages | Entered<br>By | Effective<br>Date | Manager<br>Approval |
|---------------------|----------------------------|-------------------|---------------|-------------------|---------------------|
|                     |                            |                   |               |                   |                     |
|                     |                            |                   |               |                   |                     |
|                     |                            |                   |               |                   |                     |
|                     |                            |                   |               |                   |                     |

## JPM SETUP

#### Simulator ICs; Malfunctions; Triggers; Overrides:

None

#### **Special Setup Instructions:**

Reset to any IC. Turn off both ROA and REA fans. Acknowledge the annunciator for high RB dP.

#### **JPM Instructions:**

Verify Current Procedure against JPM and ensure procedure critical steps match if procedure is different revision than listed in JPM. If critical steps have changed, the JPM should be revised.

The evaluator and student shall use current procedure. The evaluator should mark off steps as they are completed, note comments, and transfer the comments to the "Results of JPM" page.

| Tools/Equipment: None                               | Safety Items: None          |
|-----------------------------------------------------|-----------------------------|
| Task Number: RO-0497                                | Validation Time: 8 Minutes  |
| Prerequisite Training: N/A                          | Time Critical: No           |
| <b>PPM Reference:</b> SOP-RB HVAC-RESTART-QC Rev. 0 | Location: Simulator         |
| NUREG 1123 Ref: 290001 A4.01 (3.3 / 3.4)            | Performance Method: Perform |

# JPM CHECKLIST

| PROCEDURE<br>VALIDATION | Procedure copies for evaluator and student, if procedure revision is different from that listed on JPM, critical tasks reverified. Evaluator copy may be used for marking step completion, and comments.                                                                                          |
|-------------------------|----------------------------------------------------------------------------------------------------|
| INITIAL<br>CONDITIONS:  | A series of events occurred that resulted in no running Reactor Building Supply or<br>Exhaust fan. EOP PPM 5.2.1 was entered due to Reactor Building dP high. Prior to<br>starting Standby Gas Treatment, the Control Room received information that<br>Reactor Building HVAC could be restarted. |
| INITIATING CUE:         | The Control Room Supervisor has directed you to restart RB HVAC by starting ROA-FN-1A and REA-FN-1A per SOP-RBHVAC-QC. Inform the CRS when Secondary Containment may be declared operable.                                                                                                    |

| Comments | Element                                                                                                    | Standard                                                                                                    | Sat/Unsat                                |  |  |  |
|----------|----------------------------------------------------------------------------------------------------|----------------------------------------------------------------------------------------------------|------------------------------------------|--|--|--|
|          | RECORD START TIME:                                                                                                    |                                                                                                    |                                          |  |  |  |
| Step 2.1 | PLACE<br>REA-DPIC-1A(1B) (ΔP<br>Control RX Bldg/Outside)<br>in MANUAL                                                                                                    | Places toggle for REA-DPIC-1A to<br>Manual position                                                                                                    | S / U *                                  |  |  |  |
| Step 2.2 | SET REA-DPIC-1A(1B)<br>output signal at<br>approximately 60% of<br>scale                                                                                                    | Depresses closed pushbutton to have<br>red indicator at approximately 60% of<br>scale                                                                       | S / U *                                  |  |  |  |
| Step 2.3 | <ul> <li>PLACE the control switch<br/>for the following fans in</li> <li>PULL-TO-LOCK:</li> <li>ROA-FN-1A (Reactor<br/>Bldg Supply Fan)</li> <li>ROA-FN-1B (Reactor<br/>Bldg Supply Fan)</li> <li>REA-FN-1A (Reactor<br/>Building Exhaust Fan)</li> <li>REA-FN-1B (Reactor<br/>Building Exhaust Fan)</li> </ul> | Turns the black handles counter-<br>clockwise and pulls out to engage the<br>Pull-To-Lock position for:<br>ROA-FN-1A<br>ROA-FN-1B<br>REA-FN-1A<br>REA-FN-1B | S / U *<br>S / U *<br>S / U *<br>S / U * |  |  |  |

| Comments                                                                                       | Element                                                                                                    | Standard                                                                                                    | Sat/Unsat    |  |
|------------------------------------------------------------------------------------------------|----------------------------------------------------------------------------------------------------|----------------------------------------------------------------------------------------------------|--------------|--|
| Step 2.4                                                                                       | VERIFY the following valves are OPEN:                                                                                                    | Observes the red light illuminated and green light out for:                                                                                                    |              |  |
|                                                                                                | <ul> <li>ROA-V-1 (RB Supply<br/>Outboard Isolation)</li> <li>ROA-V-2 (RB Supply</li> </ul>                                                     | ROA-V-1                                                                                                    | S / U *      |  |
|                                                                                                | Inboard Iso)<br>• REA-V-1 (RB Exhaust                                                                                                    | ROA-V-2                                                                                                    | S / U *      |  |
|                                                                                                | Inboard Iso)<br>• REA-V-2 (RB Exhaust                                                                                                    | REA-V-1                                                                                                    | S / U *      |  |
|                                                                                                | Outboard Isol)                                                                                                    | REA-V-2                                                                                                    | S / U *      |  |
| Step 2.5 – 2 handed<br>operation is<br>authorized/expected                                     | SIMULTANEOUSLY<br>START REA-FN-1A(1B)<br>and ROA-FN-1A(1B)                                                                                     | Depresses black handles and allows<br>switches to go to neutral position.<br>Simultaneously turns the black handled<br>control switches for ROA-FN-1A and<br>REA-FN-1A clockwise to the START<br>position and then releases them | S / U *      |  |
| Step 2.6                                                                                       | MANUALLY ADJUST<br>REA-DPIC-1A(1B)<br>controller output until<br>Reactor Building pressure<br>on REA-DPR-1A(1B) is<br>approximately -0.6" W.G. | Adjusts REA-DPIC-1A to achieve<br>approximately -0.6"W.G. on REA-<br>DPR-1A                                                                                                    | S / U *      |  |
| Step 2.7                                                                                       | NULL REA-DPIC-1A<br>(1B), <u>AND</u> PLACE it in<br>AUTO                                                                                       | Turns thumbwheel until REA-DPIC-1A<br>is nulled or waits until red arrow lines<br>up with green band and then moves<br>lever to AUTO position                                                                                    | S / U *      |  |
| Step 2.8                                                                                       | PLACE the control switch                                                                                                    | Turns the black handled switches for:                                                                                                    |              |  |
|                                                                                                | for the following non-                                                                                                    | ROA-FN-1B                                                                                                    | <b>S</b> / U |  |
|                                                                                                | NORMAL-after- STOP                                                                                                    | REA-FN-1B                                                                                                    | S / U        |  |
|                                                                                                | <ul><li>position.</li><li>ROA-FN-1B(1A)</li><li>REA-FN-1B(1A)</li></ul>                                                                        | counter-clockwise to STOP and then<br>releases the switch to the neutral<br>position and observes the green flag<br>visible                                                                                                    |              |  |
| Termination Criteria: Student informs CRS that Secondary Containment may be declared operable. |                                                                                                    |                                                                                                    |              |  |

## **RECORD TERMINATION TIME:**

| Comments                                                       | Element                                                                                 | Standard                                                                                                    | Sat/Unsat                 |
|----------------------------------------------------------------|-----------------------------------------------------------------------------------------|----------------------------------------------------------------------------------------------------|---------------------------|
| Transfer to "Results<br>Comments from ma<br>time; Marked Up pr | of JPM" page the following<br>rked up evaluator's procedu<br>cocedure and remaining JPN | information: Procedures validated p<br>re copy; Unsatisfactory critical tasks;<br>I pages may be discarded. | rior to use;<br>Total JPM |

# **RESULTS OF JPM: RESTART RB HVAC TO ESTABLISH SECONDARY CONTAINMENT**

Examinee (Please Print): \_\_\_\_\_

Evaluator (Please Print):

Task Standard: RB HVAC has been restarted per SOP-RBHVAC-RESTART-QC.

| Overall Evaluation       | Exam Code |
|--------------------------|-----------|
| SAT / UNSAT (Circle One) |           |

| Verified Procedure #/Rev. Used for | Validation/Critical | JPM Completion |
|------------------------------------|---------------------|----------------|
| JPM (Initial Box)                  | Time                | Time           |
|                                    | 8 Minutes / NA      |                |

# **COMMENTS:**

 Evaluator's Signature:
 Date:

## **Initial Conditions:**

A series of events occurred that resulted in no running Reactor Building Supply or Exhaust fan.

EOP PPM 5.2.1 was entered due to Reactor Building dP high.

Prior to starting Standby Gas Treatment, the Control Room received information that Reactor Building HVAC could be restarted.

The Control Room Supervisor has directed you to restart RB HVAC by starting ROA-FN-1A and REA-FN-1A per SOP-RBHVAC-QC.

Inform the CRS when Secondary Containment may be declared operable.

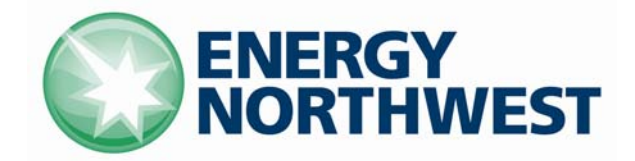

# **INSTRUCTIONAL COVER SHEET**

| PROGRAM TITLE                | OF      | ERATIONS TRAINING                      |          |         |
|------------------------------|---------|----------------------------------------|----------|---------|
| COURSE TITLE                 | JO      | B PERFORMANCE MEASURE                  |          |         |
| LESSON TITLE                 | LC      | WER RPV PRESSURE USING DEH (Simulator) |          |         |
| LESSON LENGTH                | .5 HRS  | MAXIMUM STUDENTS 1                     |          |         |
|                              |         | INSTRUCTIONAL MATERIALS INCLUDED       |          |         |
| Lesson Plan PQD C            | ode     |                                        | Rev. No. |         |
| Simulator Guide PQ           | D Code  |                                        | Rev. No. |         |
| JPM PQD Code                 |         | LR001827                               | Rev. No. | 0       |
| Exam PQD Code                |         |                                        | Rev. No. |         |
| DIVISION TITLE<br>DEPARTMENT | Nuclear | Training<br>ns Training                |          |         |
| PREPARED BY                  | Ron Hay | den                                    | DATE     | 9/05/07 |
| REVISED BY                   |         |                                        | DATE     |         |
|                              |         |                                        |          |         |
| TECHNICAL REVIEW             | BY _    |                                        | DATE     |         |
| INSTRUCTIONAL REV            | IEW BY  |                                        | DATE     |         |
| APPROVED BY                  | _       |                                        | DATE     |         |
|                              |         | Operations Training Manager            |          |         |

Verify materials current IAW SWP-TQS-01 prior to use

# MINOR REVISION RECORD

| Minor<br>Rev Number | Description<br>of Revision | Affected<br>Pages | Entered<br>By | Effective<br>Date | Manager<br>Approval |
|---------------------|----------------------------|-------------------|---------------|-------------------|---------------------|
|                     |                            |                   |               |                   |                     |
|                     |                            |                   |               |                   |                     |
|                     |                            |                   |               |                   |                     |
|                     |                            |                   |               |                   |                     |

#### JPM SETUP

#### Simulator ICs; Malfunctions; Triggers; Overrides:

Reset to IC with Reactor scrammed and level is stable on the Startup Flow Control Valves.

#### **Special Setup Instructions:**

N/A

#### **JPM Instructions:**

Verify Current Procedure against JPM and ensure procedure critical steps match if procedure is different revision than listed in JPM. If critical steps have changed, the JPM should be revised.

The evaluator and student shall use current procedure. The evaluator should mark off steps as they are completed, note comments, and transfer the comments to the "Results of JPM" page.

| Tools/Equipment: None                    | Safety Items: None          |
|------------------------------------------|-----------------------------|
| Task Number: RO-0348                     | Validation Time: 10 minutes |
| Prerequisite Training: N/A               | Time Critical: No           |
| <b>PPM Reference:</b> SOP-DEH-OPS Rev. 4 | Location: Simulator         |
| NUREG 1123 Ref: 241000A4.02 4.1/4.1      | Performance Method: Perform |

| PROCEDURE<br>VALIDATION | Procedure copies for evaluator and student, if procedure revision is different from that listed on JPM, critical tasks reverified. Evaluator copy may be used for marking step completion, and comments. |
|-------------------------|----------------------------------------------------------------------------------------------------|
| INITIAL<br>CONDITIONS:  | Columbia has just experienced a reactor scram due to a control rod drifting out of the core. Efforts are underway to secure the Reactor Feed Pumps.                                                      |
| INITIATING CUE:         | The Control Room Supervisor has directed you to lower RPV pressure to 800 psig at 100 psig per minute with bypass valves. Inform the CRS when RPV pressure is 800 psig.                                  |

| Comments | Element                                                                                                    | Element Standard                                                                                            |              |  |  |
|----------|----------------------------------------------------------------------------------------------------|----------------------------------------------------------------------------------------------------|--------------|--|--|
|          | RECORD START TIME:                                                                                                    |                                                                                                    |              |  |  |
|          | Initiate Pressure setpoint<br>change as follows<br>(Menu Turbine Start<br>Up):<br>a. Verify AUTO mode is<br>illuminated in Throttle<br>Pressure section | On Turbine Start Up screen, verifies<br>that AUTO mode is illuminated in<br>the Throttle Pressure selection | S / U        |  |  |
|          | b. Select Press Target                                                                                                    | Selects Pressure Target                                                                                     | S / U *      |  |  |
|          | c. Enter desired pressure                                                                                                    | Enters "8, 0, 0" psig                                                                                       | S / U *      |  |  |
|          | d. Select OK                                                                                                    | Selects OK                                                                                                  | S / U *      |  |  |
|          | e. Verify entered target<br>pressure in Press Target<br>window                                                                                          | Verifies 800 is displayed in the Press<br>Target window                                                     | S / U        |  |  |
|          | f. Verify Hold illuminated                                                                                                    | Verifies the green Hold illuminated                                                                         | <b>S</b> / U |  |  |
|          | g. Select Pressure Rate                                                                                                    | Selects Pressure Rate                                                                                       | S / U *      |  |  |
|          | h. Enter desired Pressure<br>rate                                                                                                    | esired Pressure Enters "1, 0, 0" psig                                                                       |              |  |  |
|          | i. Select OK Selects OK                                                                                                    |                                                                                                    | S / U *      |  |  |
|          | j. Verify entered pressure<br>rate appears in Press<br>Rate window<br>Pressure Rate window                                                              |                                                                                                    | S / U        |  |  |
|          | k. Select GO                                                                                                    | Selects GO                                                                                                  | S / U *      |  |  |

\* Items are Critical Steps

| Comments            | Element                                                                        | Standard                                                                     | Sat/Unsat |
|---------------------|--------------------------------------------------------------------------------|------------------------------------------------------------------------------|-----------|
|                     | 1. Select YES                                                                  | Selects YES                                                                  | S / U *   |
|                     | m. Verify GO illuminated                                                       | Verifies the green GO is illuminated                                         | S / U     |
|                     | n. Verify Press Demand<br>and Throttle Press<br>change at the entered<br>rate. | Verifies Press Demand and Throttle<br>Press change at 100 psig per minute    | S / U     |
|                     | o. When the Pressure<br>Target is reached, then<br>verify GO extinguishes      | When RPV pressure is 800 psig,<br>verifies the green GO extinguishes         | S / U     |
|                     | p. When the Pressure and<br>Pressure Demand are<br>approximately equal         | Verifies Throttle Pressure and<br>Pressure Demand are approximately<br>equal | S / U     |
| Termination Criteri | a: Student informs CRS that                                                    | t RPV pressure has been lowered to 80                                        | 0 psig.   |

## **RECORD TERMINATION TIME:**

Transfer to "Results of JPM" page the following information: Procedures validated prior to use; Comments from marked up evaluator's procedure copy; Unsatisfactory critical tasks; Total JPM time; Marked Up procedure and remaining JPM pages may be discarded.

\_\_\_\_\_

# **RESULTS OF JPM: LOWER RPV PRESSURE USING DEH**

Examinee (Please Print):

Evaluator (Please Print):

Task Standard: RPV pressure has been lowered to 800 psig at 100 psig per minute.

| <b>Overall Evaluation</b> | Exam Code |
|---------------------------|-----------|
| SAT / UNSAT (Circle One)  |           |

| Verified Procedure #/Rev. Used for | Validation/Critical | JPM Completion |
|------------------------------------|---------------------|----------------|
| JPM (Initial Box)                  | Time                | Time           |
|                                    | 12 Minutes / NA     |                |

# **COMMENTS:**

| Evaluator's Signatura: | Data  |  |
|------------------------|-------|--|
| Evaluator s Signature. | Datt. |  |

**Initial Conditions:** 

Columbia has just experienced a reactor scram due to a control rod drifting out of the core.

Efforts are underway to secure the Reactor Feed Pumps.

Cue:

The Control Room Supervisor has directed you to lower RPV pressure to 800 psig at 100 psig per minute with bypass valves.

**Inform the CRS when RPV pressure is 800 psig.** 

**ENERGY NORTHWEST** 

# **INSTRUCTIONAL COVER SHEET**

| PROGRAM TITLE      | OPE                      | RATIONS TRAINING                                    |              |
|--------------------|--------------------------|-----------------------------------------------------|--------------|
| COURSE TITLE       | JOB                      | PERFORMANCE MEASURE                                 |              |
| LESSON TITLE       | INIT<br>(FA)             | TATE RCIC FOR RPV INJECTION - ARM AN<br>ULTED)(SIM) | D DEPRESS    |
| LESSON LENGTH      | .5 HRS                   | AXIMUM STUDENTS 1                                   |              |
|                    |                          | INSTRUCTIONAL MATERIALS INCLUDED                    |              |
| Lesson Plan PQD C  | Code                     |                                                     | Rev. No.     |
| Simulator Guide PQ | D Code                   |                                                     | Rev. No.     |
| JPM PQD Code       |                          | LR000302                                            | Rev. No. 9   |
| Exam PQD Code      |                          |                                                     | Rev. No.     |
| DIVISION TITLE     | Nuclear Tr<br>Operations | aining<br>5 Training                                |              |
| PREPARED BY        | Staff                    |                                                     | DATE 1997    |
| REVISED BY         | Ron Haydo                | en                                                  | DATE06/05/08 |
| TECHNICAL REV      | IEW                      |                                                     | DATE         |
| INSTRUCTIONAL      |                          |                                                     | DATE         |
| APPROVED BY        |                          |                                                     | DATE         |
|                    |                          | Operations Training Manager                         |              |
|                    |                          |                                                     |              |

# MINOR REVISION RECORD

| Minor<br>Rev Number | Description<br>of Revision | Affected<br>Pages | Entered<br>By | Effective<br>Date | Manager<br>Approval |
|---------------------|----------------------------|-------------------|---------------|-------------------|---------------------|
|                     |                            |                   |               |                   |                     |
|                     |                            |                   |               |                   |                     |
|                     |                            |                   |               |                   |                     |
|                     |                            |                   |               |                   |                     |

## JPM SETUP

#### Simulator ICs; Malfunctions; Triggers; Overrides:

Any low power IC in which RCIC will NOT cause a reactor scram from a turbine trip

#### **Special Setup Instructions:**

Insert the following malfunction prior to starting the JPM: RCIC CONTROLLER AUTO OUTPUT FAILURE IMF CNH-RCI002E 50

#### **JPM Instructions:**

Verify the current procedure against the JPM. If the procedure is a different revision than listed in the JPM, ensure the critical steps still match. If the critical steps have changed, the JPM should be revised.

The evaluator and student shall use the current procedure. The instructor should mark off steps as they are completed, note comments, and transfer the comments to the results of JPM page.

| Tools/Equipment: None                              | Safety Items: None                 |
|----------------------------------------------------|------------------------------------|
| Task Number: RO-0268; RO-0656                      | Validation Time: 6 min.            |
| Prerequisite Training: N/A                         | Time Critical: No                  |
| <b>PPM Reference:</b> SOP-RCIC-INJECTION-QC Rev. 2 | Location: SIMULATOR                |
| NUREG 1123 Ref: 217000A2.10(3.1/3.1)               | <b>Performance Method:</b> PERFORM |
| 217000A2.11(3.1/3.2)                               |                                    |

# JPM CHECKLIST

| PROCEDURE<br>VALIDATION | Regarding procedure copies for evaluator and student, if the procedure revision is different from that listed on the JPM, verify that the critical task steps are the same. Evaluator copy may be used for marking step completion, and comments. |
|-------------------------|----------------------------------------------------------------------------------------------------|
| INITIAL<br>CONDITIONS:  | Columbia was scrammed due to an electrical problem associated with the Main<br>Generator. PPM 5.1.1, RPV Level Control has been entered due to low RPV Level. As<br>RPV level started to recover, both Reactor Feed Pumps tripped.                |
| INITIATING<br>CUE:      | The CRS has directed you to initiate the RCIC system for RPV injection. Return RPV level to a $+13$ inch to $+54$ " level band. Inform the CRS when you have established injection flow of 600 gpm.                                               |

| Comments Element |                    | Standard | Sat/Unsat |  |  |  |
|------------------|--------------------|----------|-----------|--|--|--|
|                  | RECORD START TIME: |          |           |  |  |  |

| Step 2.1.1 | IF not already operating, THEN<br>ARM and DEPRESS the RCIC<br>MANUAL INITIATION<br>pushbutton. | RCIC-RMS-S36 to ARM<br>and then depresses the<br>initiation pushbutton | S / U *      |
|------------|------------------------------------------------------------------------------------------------|------------------------------------------------------------------------|--------------|
|            | Note: When RCIC initiates the following occurs:                                                | Verifies:                                                              |              |
|            | RCIC-V-45 (Steam to Turbine) opens                                                             | RCIC-V-45 opens (red light on, green light out)                        | <b>S</b> / U |
|            | RCIC-V-46 (Lube Oil Cooler Water<br>Supply) opens                                              | RCIC-V-46 opens (red light on, green light out)                        | <b>S</b> / U |
|            | RCIC-P-2 (Barometric Condsr<br>Vacuum Pump) starts                                             | RCIC-P-2 starts (red light on, green light out)                        | <b>S</b> / U |
|            | RCIC-V-13 (RPV Injection) opens                                                                | RCIC-V-13 opens (red light on, green light out)                        | <b>S</b> / U |
|            | (Steam Line Warmup Drains to Mai<br>n Condenser) close                                         | RCIC-V-25 and<br>RCIC-V-26 close (green<br>light on, red light out)    | <b>S</b> / U |
|            | (Cond Pump Discharge to EDR)<br>close<br>SW-P-1B starts (20 second time                        | RCIC-V-4 and RCIC-V-5<br>close (red light on, green<br>light out)      | <b>S</b> / U |
|            | delay)                                                                                         | SW-P-1B starts (red light on, green light out)                         | <b>S</b> / U |
|            |                                                                                                |                                                                        |              |

| Comments | Element                                                | Standard                                                                                                    | Sat/Unsat |
|----------|--------------------------------------------------------|----------------------------------------------------------------------------------------------------|-----------|
|          | Recognizes failure of RCIC to deliver water to the RPV | Notes no flow has started<br>to RPV. Diagnoses<br>problem is associated with<br>the flow controller that<br>will not rise above 50%<br>scale in AUTO | S / U *   |

# Cue: If operator informs CRS of controller failure, cue as CRS: Understand you have a controller problem. Take actions as necessary to deliver 600 gpm to the RPV.

| Manually adjusts RCIC system flow. | Places RCIC-FIC-600 in<br>MANUAL and increases system<br>flow to 600 gpm using<br>controllers open pushbutton | S / U * |
|------------------------------------|----------------------------------------------------------------------------------------------------|---------|
|                                    | controllers open pusibution                                                                                   |         |

Termination Criteria: Operator informs the CRS when RCIC injection flow is established at 600 gpm.

#### **RECORD TERMINATION TIME:**

Transfer the following information to the "Results of JPM" page: Procedures validated prior to use; Comments from marked up evaluator's procedure copy; Unsatisfactory critical tasks; Total JPM time. The marked up procedure and remaining JPM pages may be discarded.

# **RESULTS OF JPM: INITIATE RCIC FOR RPV INJECTION - ARM AND DEPRESS**

Examinee (Please Print):

Evaluator (Please Print):

**Task Standard:** RCIC is initiated and is injecting at 600 gpm per SOP-RCIC-INJECTION-QC.

| <b>Overall Evaluation</b> | Exam Code |
|---------------------------|-----------|
| SAT / UNSAT (Circle One)  |           |

| Verified Procedure #/Rev. Used for | Validation/Critical | JPM Completion |
|------------------------------------|---------------------|----------------|
| JPM                                | Time                | Time           |
|                                    | 6 Minutes / NA      |                |

## **COMMENTS:**

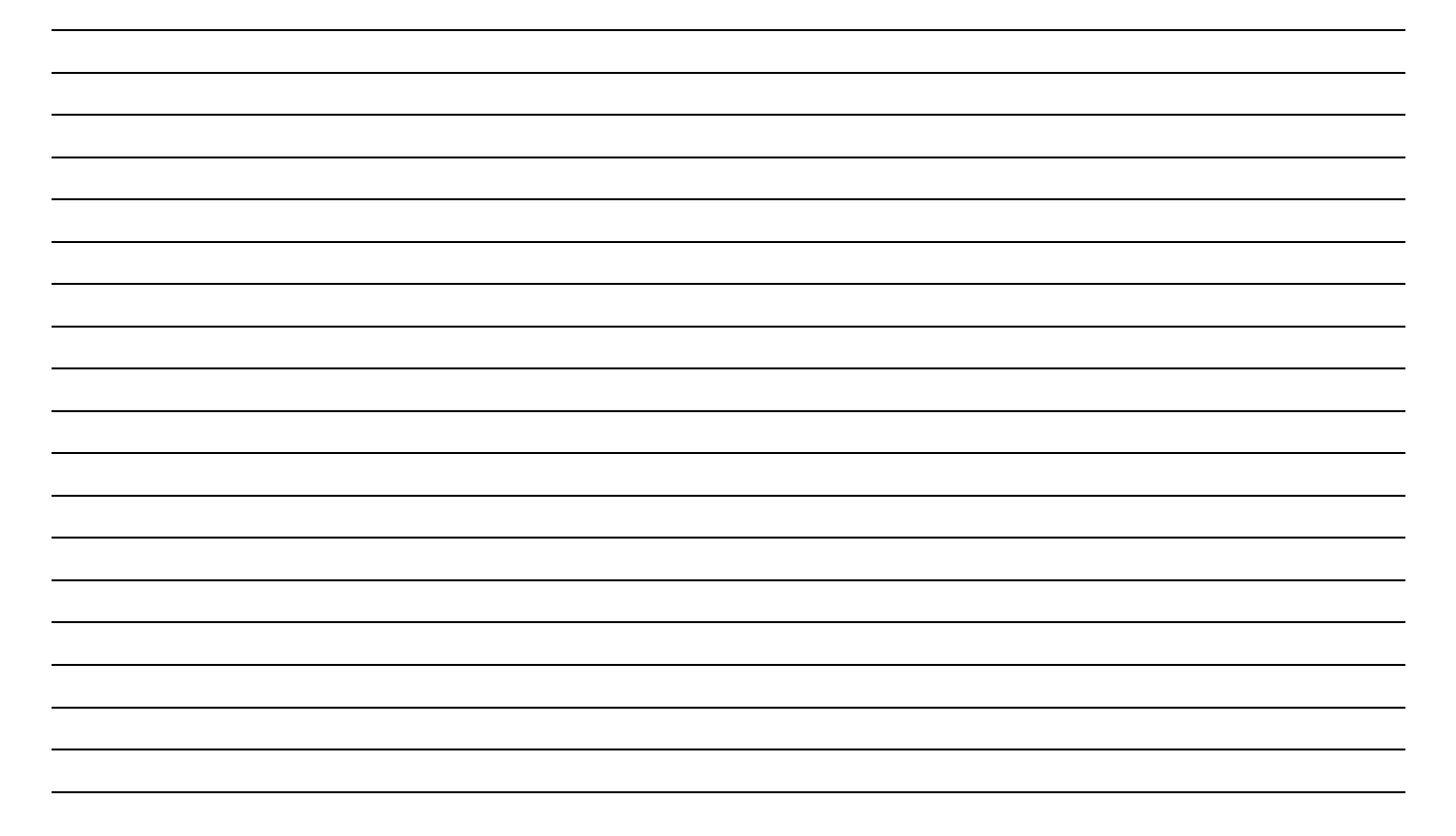

# **Initial Conditions:**

Columbia was scrammed due to an electrical problem associated with the Main Generator.

PPM 5.1.1, RPV Level Control has been entered due to low RPV Level.

As RPV level started to recover, both Reactor Feed Pumps tripped.

| Cue:                                                                    |
|-------------------------------------------------------------------------|
|                                                                         |
| The CRS has directed you to initiate the RCIC system for RPV injection. |
| <b>Return RPV level to a +13 inch to +54" level band.</b>               |
| Inform the CRS when you have established injection flow of 600 gpm.     |

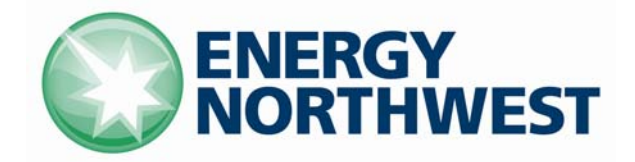

# **INSTRUCTIONAL COVER SHEET**

| PROGRAM TITLE                | OPE        | RATIONS TRAINING                 |                 |
|------------------------------|------------|----------------------------------|-----------------|
| COURSE TITLE                 | JOB        | PERFORMANCE MEASURE              |                 |
| LESSON TITLE                 | STA        | RT B SGT FOR CONTAINMENT VENTING | (FAULTED) (SIM) |
| LESSON LENGTH                | .5 HRS     | IAXIMUM STUDENTS                 |                 |
|                              |            | INSTRUCTIONAL MATERIALS INCLUDED |                 |
| Lesson Plan PQD C            | ode        |                                  | Rev. No.        |
| Simulator Guide PQ           | D Code     |                                  | Rev. No.        |
| JPM PQD Code                 |            | LO001636                         | Rev. No. 0      |
| Exam PQD Code                |            |                                  | Rev. No.        |
| DIVISION TITLE<br>DEPARTMENT | Nuclear Tr | raining<br>s Training            |                 |
| PREPARED BY                  | Ron Hayd   | en                               | DATE 06/05/08   |
| REVISED BY                   |            |                                  | DATE            |
|                              |            |                                  |                 |
| TECHNICAL REVIEW             | ВҮ         |                                  | DATE            |
| INSTRUCTIONAL REV            | TEW BY     |                                  | DATE            |
| APPROVED BY                  |            |                                  | DATE            |
|                              |            | Operations Training Manager      |                 |

Verify materials current IAW SWP-TQS-01 prior to use

# MINOR REVISION RECORD

| Minor<br>Rev Number | Description<br>of Revision | Affected<br>Pages | Entered<br>By | Effective<br>Date | Manager<br>Approval |
|---------------------|----------------------------|-------------------|---------------|-------------------|---------------------|
|                     |                            |                   |               |                   |                     |
|                     |                            |                   |               |                   |                     |
|                     |                            |                   |               |                   |                     |
|                     |                            |                   |               |                   |                     |

#### JPM SETUP

#### Simulator ICs; Malfunctions; Triggers; Overrides:

Any IC

#### **Special Setup Instructions:**

Shutdown RB HVAC Close SGT-V-2B Silence annunciators on panels not used.

#### **JPM Instructions:**

Verify the current procedure against the JPM. If the procedure is a different revision than listed in the JPM, ensure the critical steps still match. If the critical steps have changed, the JPM should be revised.

The evaluator and student shall use current procedure. The evaluator should mark off steps as they are completed, note comments, and transfer the comments to the "Results of JPM" page.

| Tools/Equipment: None                                                    | Safety Items: None                 |
|--------------------------------------------------------------------------|------------------------------------|
| Task Number: R0-0287                                                     | Validation Time: 8 minutes         |
| Prerequisite Training: N/A                                               | Time Critical: NO                  |
| <b>PPM Reference:</b> SOP-CN-CONT-VENT, Rev. 12;<br>SOP-SGT-START Rev. 3 | Location: SIMULATOR                |
| NUREG 1123 Ref: 261000 A4.07 (3.1, 3.2)                                  | <b>Performance Method:</b> PERFORM |

| PROCEDURE<br>VALIDATION | Regarding procedure copies for evaluator and student, if the procedure revision is different from that listed on the JPM, verify that the critical task steps are the same. Evaluator copy may be used for marking step completion, and comments. |
|-------------------------|----------------------------------------------------------------------------------------------------|
| INITIAL<br>CONDITIONS:  | Columbia is entering a refueling outage and is in Mode 4. Purging per SOP-CN-CONT-VENT Section 5.3 has been completed (Section 5.3 has been completed). Reactor Building HVAC is shutdown.                                                        |
| INITIATING<br>CUE:      | You have been directed by the CRS to ventilate containment with SGT per SOP-CN-CONT-VENT section 5.7. You are directed to start SGT "B" Lead Fan (at the subsystem level). Inform the CRS when you are ready to close SGT-V-2B.                   |

| Comments Element |                                                                | Standard                                                 | Sat/Unsat |
|------------------|----------------------------------------------------------------|----------------------------------------------------------|-----------|
|                  |                                                                |                                                          |           |
|                  | <b>RECORD START</b>                                            | TIME:                                                    |           |
| SOP-CN-CONT-     | VERIFY the following:                                          | Given in Initial Conditions                              |           |
| VENT             | • Drywell has been purged through SGT for GT 24 hours          |                                                          | N / A     |
| Step 5.7.1       | • Wetwell has been purged through SGT for GT 24 hours          |                                                          |           |
|                  | • Reactor is in Modes 4 or 5                                   |                                                          |           |
| Step 5.7.2       | VERIFY purge shutdown, per<br>Section 5.3                      | Given in Initial Conditions                              | N / A     |
| Step 5.7.3       | START one train of SGT per<br>SOP-SGT-START                    | Refers to SOP-SGT-START section 5.2.1 then section 5.2.5 | S / U *   |
| SOP-SGT-START    | VERIFY there are no paint                                      | Verbalizes that this step needs to                       |           |
| Step 5.2.1       | combustion products (welding,                                  | be performed.                                            | S / U *   |
| (FAULTED)        | cutting, fire, etc.) in the areas<br>that communicate with SGT |                                                          |           |

| Comments                                                       | Element Standard                                                                                                    |                                                                                                    | Sat/Unsat                  |  |
|----------------------------------------------------------------|----------------------------------------------------------------------------------------------------|----------------------------------------------------------------------------------------------------|----------------------------|--|
| CUE: When studer<br>ongoing in the Read<br>Student should info | CUE: When student verbalizes that this step needs to be performed, inform him that there is welding ongoing in the Reactor Building 572' on the North East wall on a fire-protection line.<br>Student should inform the CRS of the ongoing welding activities and NOT continue with the |                                                                                                    |                            |  |
| CUE: When studer<br>and the welding act<br>VENT procedure.     | nt informs the CRS of condition,<br>tivities have been secured. Perm                                                                                                    | , inform him that time compression<br>ission is given to continue with SOF                                                                                                    | has occurred<br>P-CN-CONT- |  |
| Step 5.2.5a<br>(FAULTED)                                       | VERIFY SGT-V-2B is OPEN<br>(Inlet from Reactor Building)                                                                                                    | Notes green light illuminated as<br>valve is closed. Turns black<br>handle switch in the clockwise<br>direction to OPEN. Verifies red<br>light illuminates and green light<br>extinguishes | S / U *                    |  |
| Step 5.2.5b                                                    | MOMENTARILY TURN<br>SGT-FN-1B2 fan control<br>switch from AUTO to PTL<br>SYS. START                                                                                                    | Turns black handle for SGT-FN-<br>1B2 clockwise from AUTO, past<br>START, to the PTL SYS START<br>position                                                                                 | S / U *                    |  |
| Step 5.2.5c                                                    | <ul> <li>VERIFY the following:</li> <li>Main Heaters ENERGIZE as indicated by Main Heater ON light and B2 amp meters</li> </ul>                                                                                                    | Observes blue heater ON lights<br>illuminate for SGT-EHC-1B-2 and<br>amps indicated on the three amp<br>meters (bottom left)                                                               | S / U                      |  |
|                                                                | • SGT-V-5B2 OPENS<br>(Exhaust to Stack).                                                                                                    | Observes red light illuminates and green light out for SGT-V-5B2                                                                                                    | S / U                      |  |
|                                                                | • SGT-FN-1B2 STARTS<br>(within 10 seconds)                                                                                                    | Observes red light illuminates and<br>green light out for SGT-FN-1B2<br>starts within 10 seconds                                                                                           | S / U                      |  |
| Step 5.2.5d                                                    | IF required to operate in<br>manual flow control, THEN<br>PERFORM the following.<br>Otherwise, N/A                                                                                                    | Determines that Manual flow<br>control not required as Auto flow<br>control works                                                                                                    | N / A                      |  |

| Comments                           | Element                                                                                                    | Standard                                                                                                    | Sat/Unsat |
|------------------------------------|----------------------------------------------------------------------------------------------------|----------------------------------------------------------------------------------------------------|-----------|
| SOP-CN-CONT-<br>VENT<br>Step 5.7.4 | OPEN CEP-V-1A (Upper DW<br>Exhaust Valve) (H13-P813)                                                                                                    | On H13-P813, turns control<br>switch for CEP-V-1A clockwise to<br>the OPEN position. Verifies red<br>light illuminates and green light<br>extinguishes | S / U *   |
| Step 5.7.5                         | OPEN CEP-V-2A (Upper DW<br>Exhaust Valve) (H13-P813)                                                                                                    | On H13-P813, turns control<br>switch for CEP-V-2A clockwise to<br>the OPEN position. Verifies red<br>light illuminates and green light<br>extinguishes | S / U *   |
| Step 5.7.6                         | IF SGT-SYS-A is running,<br>THEN PERFORM the<br>following                                                                                                    | SGT-B is running – step is N / A                                                                                                    | N / A     |
| Step 5.7.7                         | IF SGT-SYS-B is running,<br>THEN PERFORM the<br>following:<br>a. OPEN SGT-V-1B (Inlet<br>from Containment Building)<br>(H13-P811).<br>b. CLOSE SGT-V-2B (Inlet<br>from Reactor Building) (H13-<br>P811) | Turns black handle switch for<br>SGT-V-1B clockwise to the OPEN<br>position. Verifies red light<br>illuminates and green light<br>extinguishes         | S / U *   |

Termination Criteria: Student informs CRS that he is ready to close SGT-V-2B. Inform the student that the termination point of the JPM has been reached.

#### **RECORD TERMINATION TIME:**

Transfer the following information to the "Results of JPM" page: Procedures validated prior to use; Comments from marked up evaluator's procedure copy; Unsatisfactory critical tasks; Total JPM time. The marked up procedure and remaining JPM pages may be discarded.

# **RESULTS OF JPM: START B SGT FOR CONTAINMENT VENTING**

Examinee (Please Print):

Evaluator (Please Print):

**Task Standard:** SGT train B is running and lined up for venting the Containment per SOP-CN-CONT-VENT up to closing SGT-V-2B.

| <b>Overall Evaluation</b> | Exam Code |
|---------------------------|-----------|
| SAT / UNSAT (Circle One)  |           |

| Verified Procedure #/Rev. Used for | Validation/Critical | JPM Completion |
|------------------------------------|---------------------|----------------|
| JPM (Initial Box)                  | Time                | Time           |
|                                    | 8 Minutes / NA      |                |

## **COMMENTS:**

 Evaluator's Signature:
 Date:

## **Initial Conditions:**

Columbia is entering a refueling outage and is in Mode 4.

Purging per SOP-CN-CONT-VENT Section 5.3 has been completed (Section 5.3 has been completed).

Reactor Building HVAC is shutdown.

## Cue:

You have been directed by the CRS to ventilate containment with SGT per SOP-CN-CONT-VENT section 5.7.

You are directed to start SGT "B" Lead Fan (at the subsystem level).

Inform the CRS when you are ready to close SGT-V-2B.

|                    | INST        | <b>RUCTIONAL COVER SHEE</b>                                         | ET                   |
|--------------------|-------------|---------------------------------------------------------------------|----------------------|
| PROGRAM TITLE      | LICE        | ENSED OPERATOR/STA REQUALIFICATION                                  | N TRAINING           |
| COURSE TITLE       | JOB         | PERFORMANCE MEASURE                                                 |                      |
| LESSON TITLE       | OPE<br>CON  | N INBOARD MSIVs TO RE-ESTABLISH THI<br>IDENSER AS A HEAT SINK (SIM) | E MAIN               |
| LESSON LENGTH      | .5 HRS      | AXIMUM STUDENTS1                                                    |                      |
|                    |             | INSTRUCTIONAL MATERIALS INCLUDED                                    |                      |
| Lesson Plan PQD C  | Code        |                                                                     | Rev. No.             |
| Simulator Guide PQ | D Code      |                                                                     | Rev. No.             |
| JPM PQD Code       | _           | LO001638                                                            | Rev. No. 0           |
| Exam PQD Code      | _           |                                                                     | Rev. No.             |
| DIVISION TITLE     | Nuclear Tra | aining                                                              |                      |
| DEPARTMENT         | Operations  | Training                                                            |                      |
| PREPARED BY        | Ron Hayde   | n                                                                   | DATE <u>06/05/08</u> |
| REVISED BY         |             |                                                                     | DATE                 |
|                    |             |                                                                     |                      |
| TECHNICAL REV      | IEW         |                                                                     | DATE                 |
| INSTRUCTIONAL      |             |                                                                     | DATE                 |
| APPROVED BY        |             | Operations Training Mensors                                         | DATE                 |
|                    |             | Operations Training Manager                                         |                      |

# MINOR REVISION RECORD

| Minor<br>Rev Number | Description<br>of Revision | Affected<br>Pages | Entered<br>By | Effective<br>Date | Manager<br>Approval |
|---------------------|----------------------------|-------------------|---------------|-------------------|---------------------|
|                     |                            |                   |               |                   |                     |
|                     |                            |                   |               |                   |                     |
|                     |                            |                   |               |                   |                     |
|                     |                            |                   |               |                   |                     |

## JPM SETUP

#### Simulator ICs; Malfunctions; Triggers; Overrides:

Any IC with the reactor at rated pressure Ensure Stopwatch is available if timing is desired

#### **Special Setup Instructions:**

Post scram. Close the Inboard MSIVs (MS-V-22A –D) and

#### **JPM Instructions:**

Verify the current procedure against the JPM. If the procedure is a different revision than listed in the JPM, ensure the critical steps still match. If the critical steps have changed, the JPM should be revised.

The evaluator and student shall use current procedure. The evaluator should mark off steps as they are completed, note comments, and transfer the comments to the "Results of JPM" page.

| Tools/Equipment: Stopwatch                | Safety Items: None                 |
|-------------------------------------------|------------------------------------|
| Task Number: RO-0311                      | Validation Time: 7 minutes         |
| Prerequisite Training: N/A                | Time Critical: NO                  |
| <b>PPM Reference:</b> SOP-MSIV-OPS Rev. 9 | Location: SIMULATOR                |
| NUREG 1123 Ref: 239001A4.01 (4.2/4.0)     | <b>Performance Method:</b> PERFORM |

| PROCEDURE<br>VALIDATION | Regarding procedure copies for evaluator and student, if the procedure revision is different from that listed on the JPM, verify that the critical task steps are the same. Evaluator copy may be used for marking step completion, and comments.         |
|-------------------------|----------------------------------------------------------------------------------------------------|
| INITIAL<br>CONDITIONS:  | A loss of CIA pressure caused the CRS to direct a manual scram. The inboard MSIVs went closed due to low CIA pressure. CIA pressure has been restored. TDAS not available. Health Physics has been notified of this evolution.                            |
| INITIATING CUE:         | The CRS has directed you to equalize around and open the Inboard MSIVs per SOP-<br>MSIV-OPS Section 5.2. Do NOT record the stroke time using Attachment 6.1. You<br>have permission to N/A those steps. Notify the CRS when all of the MSIVs are<br>open. |

| Comments           | Element                                                                                                    | Standard                                                                                                    | Sat/Unsat |
|--------------------|----------------------------------------------------------------------------------------------------|----------------------------------------------------------------------------------------------------|-----------|
| RECORD START TIME: |                                                                                                    |                                                                                                    |           |
| Step 5.2.1         | IF not in Modes 1 or 2,<br>THEN VERIFY DEH<br>pressure setpoint is GT<br>RPV pressure prior to<br>opening MSIVs              | Observes RPV pressure on MS-PR-<br>1C (or other recorder)<br>Observes DEH touch screen and<br>notes DEH pressure setpoint<br>Verifies DEH setpoint is GT RPV<br>Pressure | S / U *   |
| Step 5.2.2         | NOTIFY Health Physics<br>the equalizing/opening of<br>the MSIV's has the<br>potential of changing<br>radiological conditions | Given in Initial Conditions as being completed                                                                                                    | N/A       |
| Step 5.2.3         | VERIFY the applicable<br>MSIV control switch is<br>CLOSED                                                                    | Observes all switches for the Inboard<br>MSIVs are in the closed position                                                                                                | S / U     |
| Step 5.2.4         | IF TDAS is available                                                                                                    | TDAS not available, given in initial conditions                                                                                                    | N/A       |
| Comments   | Element                                                                                                    | Standard                                                                                         | Sat/Unsat |
|------------|----------------------------------------------------------------------------------------------------|--------------------------------------------------------------------------------------------------|-----------|
| Step 5.2.5 | VERIFY the differential<br>pressure across the MSIV<br>is LT 50 psid.                                                                                                    | Observes pressure on MS-LR/PR-<br>623A/B on P601 and MS-PR-1C on<br>P820 and verifies LT 50 psid | S / U *   |
| Step 5.2.6 | $\frac{IF}{or}$ the reactor is in Mode 1 or 2,                                                                                                    | Not in MODE 1 or 2                                                                               | N / A     |
| Step 5.2.7 | RESET the isolation logic<br>as follows:<br>DEPRESS MS-RMS-S33<br>(Channel A and B Isolation<br>Reset Pushbutton)<br>(H13-P601).<br>DEPRESS MS-RMS-S32<br>(Channel C and D Isolation<br>Reset Pushbutton)<br>(H13-P601) | Depresses both Channel A and B,<br>and Channel C and D Isolation Reset<br>Pushbuttons            | S / U*    |
| Step 5.2.8 | PERFORM the following<br>to OPEN the OUTBOARD<br>MSIV: N/A those not<br>opened.                                                                                                    | All Outboard MSIVs are opened                                                                    | N / A     |

| Comments                | Element                                                                                                    | Standard                                                                                                    | Sat/Unsat                        |
|-------------------------|----------------------------------------------------------------------------------------------------|----------------------------------------------------------------------------------------------------|----------------------------------|
| Step 5.2.9              | <ul> <li>PERFORM the following<br/>to OPEN the INBOARD<br/>MSIV: N/A those not<br/>opened.</li> <li>a. PLACE MS-V-22A<br/>control switch in AUTO</li> <li>1) VERIFY MS-V-22A<br/>OPENS</li> <li>2) RECORD open time on<br/>Attachment 6.1</li> <li>b. PLACE MS-V-22B<br/>control switch in AUTO</li> <li>1) VERIFY MS-V-22B<br/>OPENS</li> <li>2) RECORD open time on<br/>Attachment 6.1</li> </ul> | Turns the control switches for each<br>Inboard MSIV to the AUTO<br>position:<br>MS-V-22A<br>MS-V-22B<br>MS-V-22C<br>MS-V-22D                             | S/U*<br>S/U*<br>S/U*<br>S/U*     |
| Step 5.2.9<br>Continued | <ul> <li>c. PLACE MS-V-22C<br/>control switch in AUTO</li> <li>1) VERIFY MS-V-22C<br/>OPENS</li> <li>2) RECORD open time on<br/>Attachment 6.1.</li> <li>d. PLACE MS-V-22D<br/>control switch in AUTO</li> <li>1) VERIFY MS-V-22D<br/>OPENS</li> <li>2) RECORD open time on<br/>Attachment 6.1</li> </ul>                                                                                           | Verifies each valve opens by<br>observing the red light illuminates<br>and the green light extinguishes:<br>MS-V-22A<br>MS-V-22B<br>MS-V-22C<br>MS-V-22D | S / U<br>S / U<br>S / U<br>S / U |

Termination Criteria: Student informs CRS that all MSIVs are open.

| Comments                                                                                                    | Comments Element Standard |  | Sat/Unsat |  |
|----------------------------------------------------------------------------------------------------|---------------------------|--|-----------|--|
| RECORD TERMINATION TIME:                                                                                                    |                           |  |           |  |
| Transfer the following information to the "Results of JPM" page: Procedures validated prior to use;<br>Comments from marked up evaluator's procedure copy; Unsatisfactory critical tasks; Total JPM<br>time. The marked up procedure and remaining JPM pages may be discarded. |                           |  |           |  |

## RESULTS OF JPM: OPEN INBOARD MSIVs TO RE-ESTABLISH MAIN CONDENSER AS A HEAT SINK

Examinee (Please Print): \_\_\_\_\_

Evaluator (Please Print): \_\_\_\_\_

Task Standard: Open the Inboard MSIVs in accordance with SOP-MSIV-OPS

| <b>Overall Evaluation</b> | Exam Code |
|---------------------------|-----------|
| SAT / UNSAT (Circle One)  |           |

| Verified Procedure #/Rev. Used for | Validation/Critical | JPM Completion |
|------------------------------------|---------------------|----------------|
| JPM (Initial Box)                  | Time                | Time           |
|                                    | 7 Minutes / NA      |                |

## **COMMENTS:**

| <br> |
|------|
| <br> |
| <br> |
|      |
| <br> |
|      |
| <br> |
|      |
| <br> |
| <br> |
|      |
|      |
|      |

 Evaluator's Signature:
 \_\_\_\_\_\_

## **Initial Conditions:**

A loss of CIA pressure caused the CRS to direct a manual scram.

The inboard MSIVs went closed due to low CIA pressure.

CIA pressure has been restored.

TDAS not available.

Health Physics has been notified of this evolution.

The CRS has directed you to equalize around and open the Inboard MSIVs per SOP-MSIV-OPS Section 5.2.

Do NOT take and record the stroke times. You have permission to N/A those steps.

Notify the CRS when all of the MSIVs are open.

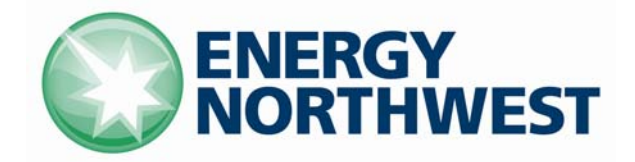

# **INSTRUCTIONAL COVER SHEET**

| PROGRAM TITLE      | OP        | ERATIONS TRAINING                   |          |          |
|--------------------|-----------|-------------------------------------|----------|----------|
| COURSE TITLE       | JOF       | B PERFORMANCE MEASURE               |          |          |
| LESSON TITLE       | TR        | ANSFER SM-8 FROM SM-3 TO TR-B (Sim) |          |          |
| LESSON LENGTH      | .5 HRS    | AAXIMUM STUDENTS 1                  |          |          |
|                    |           | INSTRUCTIONAL MATERIALS INCLUDED    |          |          |
| Lesson Plan PQD C  | ode       |                                     | Rev. No. |          |
| Simulator Guide PQ | D Code    |                                     | Rev. No. |          |
| JPM PQD Code       |           | LO001635                            | Rev. No. | 0        |
| Exam PQD Code      |           |                                     | Rev. No. |          |
| DIVISION TITLE     | Nuclear T | raining<br>s Training               |          |          |
| PREPARED BY        | Ron Haye  | len                                 | DATE     | 06/03/08 |
| REVISED BY         |           |                                     | DATE     |          |
|                    |           |                                     |          |          |
| TECHNICAL REVIEW I | BY        |                                     | DATE     |          |
| INSTRUCTIONAL REV  | IEW BY    |                                     | DATE     |          |
| APPROVED BY        |           |                                     | DATE     |          |
|                    |           | Operations Training Manager         |          |          |

Verify materials current IAW SWP-TQS-01 prior to use

## MINOR REVISION RECORD

| Minor<br>Rev Number | Description<br>of Revision | Affected<br>Pages | Entered<br>By | Effective<br>Date | Manager<br>Approval |
|---------------------|----------------------------|-------------------|---------------|-------------------|---------------------|
|                     |                            |                   |               |                   |                     |
|                     |                            |                   |               |                   |                     |
|                     |                            |                   |               |                   |                     |
|                     |                            |                   |               |                   |                     |

### JPM SETUP

#### Simulator ICs; Malfunctions; Triggers; Overrides:

N/A

#### **Special Setup Instructions:**

Reset to any IC where SM-8 is powered from SM-3 and TR-B is available. Ensure Syn Selector switch is in the DG2 slot.

#### **JPM Instructions:**

Verify Current Procedure against JPM and ensure procedure critical steps match if procedure is different revision than listed in JPM. If critical steps have changed, the JPM should be revised.

The evaluator and student shall use current procedure. The evaluator should mark off steps as they are completed, note comments, and transfer the comments to the "Results of JPM" page.

| Tools/Equipment: None                                       | Safety Items: None          |
|-------------------------------------------------------------|-----------------------------|
| Task Number: RO-1244                                        | Validation Time: 7 Minutes  |
| Prerequisite Training: N / A                                | Time Critical: No           |
| <b>PPM Reference:</b> SOP-ELEC-4160V-OPS Section 5.8 Rev. 1 | Location: Simulator         |
| NUREG 1123 Ref: 262001 A4.01 (3.4/ 3.7)                     | Performance Method: Perform |

# JPM CHECKLIST

| PROCEDURE<br>VALIDATION | Procedure copies for evaluator and student, if procedure revision is different from that listed on JPM, critical tasks reverified. Evaluator copy may be used for marking step completion, and comments. |
|-------------------------|----------------------------------------------------------------------------------------------------|
| INITIAL<br>CONDITIONS:  | To facilitate maintenance on Bus 3 and 8 tie breaker, CB-3/8, SM-8 needs to be transferred to Backup Transformer.                                                                                        |
| INITIATING CUE:         | The Control Room Supervisor has directed you to transfer SM-8 from SM-3 to TR-<br>B. Inform the CRS when SM-8 is being powered from TR-B.                                                                |

## \* Items are Critical Steps

| Comments           | Comments Element Standard                                                                                                    |                                                                                             | Sat/Unsat      |  |  |
|--------------------|----------------------------------------------------------------------------------------------------|---------------------------------------------------------------------------------------------|----------------|--|--|
| RECORD START TIME: |                                                                                                    |                                                                                             |                |  |  |
| Step 5.8.1         | VERIFY CB-TRB<br>CLOSED                                                                                                    | Observes red light illuminated and red flag visible for CB-TRB                              | <b>S</b> / U   |  |  |
| Step 5.8.2         | VERIFY the following:<br>• TR-B voltage GE 115<br>KVObserves TR-B voltage on meter to<br>be GT 115 KVObserves the B-7 breaker open |                                                                                             | S / U<br>S / U |  |  |
|                    | • SM-7 is not being supplied from TR-B                                                                                             |                                                                                             |                |  |  |
| Step 5.8.3         | VERIFY CB-B8 white<br>LOCKOUT CIRCUIT<br>AVAIL light illuminated                                                                   | Observes white lockout circuit<br>available light illuminated above<br>CB-B8 control switch | S / U          |  |  |
| Step 5.8.4         | VERIFY CB-B8 READY<br>TO XFR light illuminated                                                                                     | Observes Ready to transfer light<br>above Lockout Circuit available light<br>is illuminated | S / U          |  |  |
| Step 5.8.5         | VERIFY CB-B8 green<br>light illuminated and green<br>flag displayed                                                                | Observes green light illuminated and green flag displayed for CB-B8                         | S / U          |  |  |
| Step 5.8.6         | VERIFY CB-8/3 white<br>LOCKOUT CIRCUIT<br>AVAIL light illuminated                                                                  | Observes white Lockout Circuit<br>Avail light illuminated for CB-8/3                        | <b>S</b> / U   |  |  |
| Step 5.8.7         | VERIFY CB-8/3 red light illuminated                                                                                                | Observes red light illuminated for CB-8/3                                                   | <b>S</b> / U   |  |  |

| Comments    | Element                                                              | Standard                                                                                                    | Sat/Unsat    |  |
|-------------|----------------------------------------------------------------------|----------------------------------------------------------------------------------------------------|--------------|--|
| Step 5.8.8  | PLACE CB-B8 Sync<br>Selector switch in<br>MANUAL                     | Turns black handled CB-B8 SYNC<br>Selector switch to the MAN position<br>by turning it counter-clockwise                  | S / U *      |  |
| Step 5.8.9  | VERIFY voltage present<br>on both incoming and<br>running buses      | Observes voltage reading on both<br>incoming and running bus meters<br>located above the Diesel Generator 2<br>plackard   | S / U        |  |
| Step 5.8.10 | CLOSE CB-B8                                                          | Turns black handled control switch<br>for CB-B8 clockwise to the CLOSE<br>position                                        | S / U *      |  |
| Step 5.8.11 | VERIFY CB-8/3 auto trips                                             | Observes CB-8/3 breakers green<br>light illuminates and red light goes<br>out                                             | S / U        |  |
| Step 5.8.12 | PLACE CB-8/3 control<br>switch in TRIP                               | Turns the black handled control<br>switch for CB-8/3 counter-clockwise<br>to the Trip position and releases the<br>switch | <b>S</b> / U |  |
| Step 5.8.13 | VERIFY CB-8/3 green<br>light illuminated and green<br>flag displayed | Observes the green light illuminated and green flag displayed for CB-8/3                                                  | S / U        |  |
| Step 5.8.14 | PLACE CB-B8 Sync<br>Selector switch in OFF                           | Turns black handled CB-B8 SYNC<br>Selector switch to the OFF position<br>by turning it clockwise                          | S / U        |  |

Termination Criteria: Student informs CRS that SM-8 has been transfer and is now being powered from the backup transformer.

### **RECORD TERMINATION TIME:**

Transfer to "Results of JPM" page the following information: Procedures validated prior to use; Comments from marked up evaluator's procedure copy; Unsatisfactory critical tasks; Total JPM time; Marked Up procedure and remaining JPM pages may be discarded.

# **RESULTS OF JPM: TRANSFER SM-8 FROM SM-3 TO TR-B**

Examinee (Please Print):

Evaluator (Please Print):

**Task Standard:** SM-8 has been transferred from SM-3 to the Backup Transformer per SOP-ELEC-4160V-OPS.

| Overall Evaluation       | Exam Code |  |
|--------------------------|-----------|--|
| SAT / UNSAT (Circle One) |           |  |

| Verified Procedure #/Rev. Used for | Validation/Critical | JPM Completion |
|------------------------------------|---------------------|----------------|
| JPM (Initial Box)                  | Time                | Time           |
|                                    | 8 Minutes / NA      |                |

## **COMMENTS:**

 Evaluator's Signature:
 \_\_\_\_\_\_

## **Initial Conditions:**

To facilitate maintenance on Bus 3 and 8 tie breaker, CB-3/8, SM-8 needs to be transferred to Backup Transformer.

## Cue:

The Control Room Supervisor has directed you to transfer SM-8 from SM-3 to TR-B.

Inform the CRS when SM-8 is being powered from TR-B.